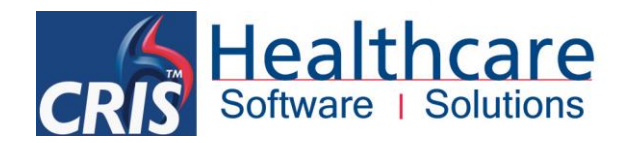

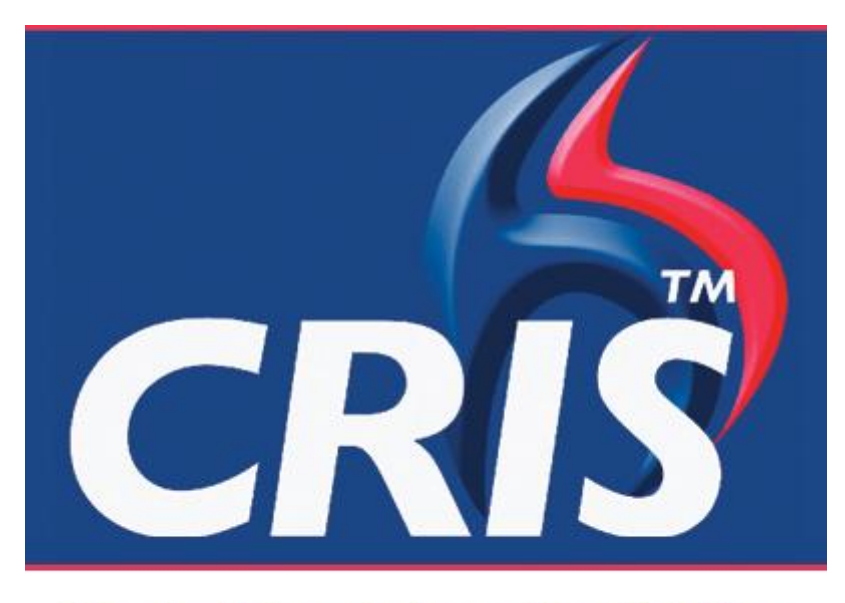

## The Radiology Information Solution

# **Sessions Module**

## Meeting Management & Bespoke Reporting Worklists

For more details please contact: e: sales@hssnet.com t: 01623 489825 HSS, 3rd Floor, i2 Mansfield, Hamilton Court Oakham Business Park, Mansfield, NG18 5FB HSS is part of the Wellbeing Software Group

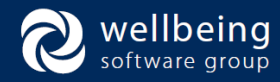

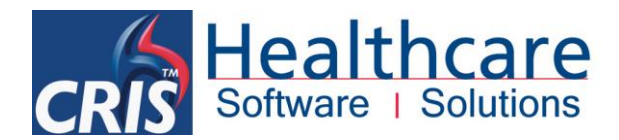

### Copyright

© Healthcare Software Solutions 2014 Registered Office: 3rd Floor i2 Mansfield, Hamilton Court, Oakham Business Park, Mansfield, NG18 5FB

These materials are or comprise restricted and proprietary confidential information of Healthcare Software Solutions. Disclosure to or use by the recipient shall not convey any intellectual property rights in these materials. The right to use these materials by the recipient is subject to restrictions and limitations contained in the Provision of Integrated Care Record System and Associated Services Agreement and related agreements.

### Confidentiality

All information in this document is provided in confidence for the sole purpose of adjudication of the document and shall not be used for any other purpose and shall not be published or disclosed wholly or in part to any other party without HSS prior permission in writing and shall be held in safe custody. These obligations shall not apply to information which is published or becomes known legitimately from some source other than HSS. Many of the product, service and company names referred to in this document are trademarks or registered trademarks. They are all hereby acknowledged.

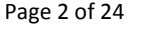

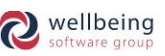

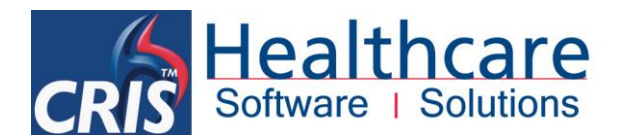

## **Table of Contents**

| Introduction                                                                            | 4  |
|-----------------------------------------------------------------------------------------|----|
| Sessions Module                                                                         | 5  |
| Creating Meetings                                                                       | 5  |
| Adding People / Participants                                                            | 6  |
| Adding Events / Patient Records                                                         | 7  |
| METHOD ONE: ASSIGNING INDIVIDUAL EVENTS / PATIENT RECORDS                               | 7  |
| ADDING EVENTS FROM CRIS WORKLISTS                                                       | 7  |
| ADDING EVENTS / PATIENT RECORDS VIA CRIS MODULES                                        | 8  |
| METHOD TWO: POPULATING A SESSION USING CRIS STATISTICAL REPORTS                         | 8  |
| Assigning Checklist Actions – To be completed ahead of the Session / Meeting            | 10 |
| Undertaking the Session / Meeting                                                       | 11 |
| STARTING A SESSION / MEETING                                                            | 11 |
| REVIEWING EVENTS / PATIENT RECORDS                                                      | 12 |
| OUTCOME ACTIONS – To be completed following the Session / Meeting                       | 13 |
| MARKING EVENTS / PATIENT RECORDS AS COMPLETED                                           | 14 |
| Editing / Administrating Session Lists – Remove, Copy and Move events / patient records | 14 |
| Checklist Actions and Outcome Actions Tabs                                              | 16 |
| CHECKLIST ACTIONS – Required prior to the Session / Meeting                             | 16 |
| TO COMPLETE A CHECKLIST ACTION                                                          | 17 |
| OUTCOME ACTIONS – RESULTING FROM THE SESSION / MEETING                                  | 17 |
| Viewing Events assigned to Sessions via Event Details                                   | 18 |
| The [Sessions] Worklist via CRIS Main Menu screen                                       | 18 |
| Sessions Module System Access                                                           |    |
| CRIS LICENSES                                                                           | 19 |
| XR SETTINGS                                                                             | 19 |
| SECURITY SETTINGS                                                                       | 19 |
| Session Module Table Configuration                                                      |    |
| ASSIGNING MEETING PARTCIPANTS AND ADMINSTRATIVE USERS                                   | 20 |
| CREATING MEETING VENUES                                                                 | 21 |
| DEFAULT MEETING TYPES                                                                   | 21 |
| CREATING SUB MEETING TYPES                                                              | 22 |
| DEFINING CHECKLIST AND OUTCOME ACTIONS                                                  | 23 |

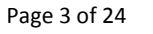

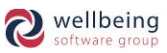

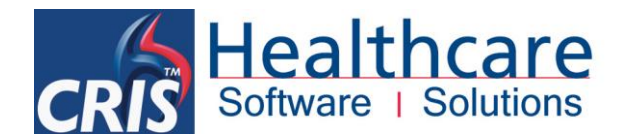

## Introduction

### **Purpose**

The session's module has been designed to facilitate meetings and is specifically tailored for Radiology. Meetings can be anything from **M**ulti-**D**isciplinary Team Meetings to Teaching Lists, and 'Bespoke' reporting worklists. All CRIS 'Events' can be added to an active session, events can also be populated using CRIS Statistical reporting functionality. Comments and actions can be added to individual events, or to the overall meeting. Once a meeting has started CRIS reports and dictations are accessible from within the module and when using a PACS workstation images can also be loaded and discussed during the meeting.

### Audience

This document has been designed to inform users on how to create sessions, add users, and record notes and actions. The final section covers configuration of the module aimed at RIS / PACS System Managers.

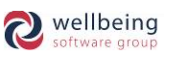

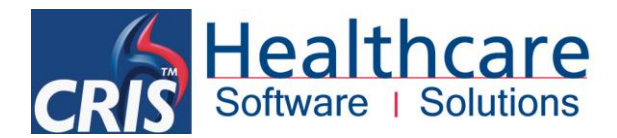

## **Sessions Module**

DICTATION or REPORTING mode is typically the most appropriate mode for use with the Sessions module, although clerical users can continue to use their own preferred mode for administration purposes.

### **Creating Meetings**

1. To create meetings load the SESSIONS MODULE by selecting the Sessions icon 📻 from the main menu.

| CRIS Session Management                                                                                                    | - 🗆 🗙     |  |  |  |  |  |  |  |
|----------------------------------------------------------------------------------------------------|-----------|--|--|--|--|--|--|--|
| Sessions Checklist Actions Outcome Actions                                                                                                    |           |  |  |  |  |  |  |  |
| Sessions filter 10/01/2012 Defere 10/10/2012 Site Venue                                                                                                    | Refresh   |  |  |  |  |  |  |  |
| The State and State and St | New       |  |  |  |  |  |  |  |
| Type Sumple The Sessions                                                                                                    | Save      |  |  |  |  |  |  |  |
| Sessions f Events People                                                                                                    | Import    |  |  |  |  |  |  |  |
| A Key         Date         Time         Site         Venue         Title         People to use session         Attended           2         Unknown         HS301 (SY3)         CHESTMDM         Image: Chest of the session         Attended                                                                                                    | Sond      |  |  |  |  |  |  |  |
|                                                                                                    |           |  |  |  |  |  |  |  |
|                                                                                                    | Vet       |  |  |  |  |  |  |  |
| 20 Unknown HS01 OESM EMMA'S PAEDS CHEST REPORTING LIST AND A CONTRAINT Becky Woods                                                                                                    | View      |  |  |  |  |  |  |  |
| 22 Unknown HSS01 SV4 BUPA MRI 0A<br>26 Linknown HSS01 EVH DEPOTING WORK IST                                                                                                    | Dictate   |  |  |  |  |  |  |  |
| 37         10/10/2013/1200         HSSPF         HPB MOT         A         ELE         Elena Azzini                                                                                                    | Report    |  |  |  |  |  |  |  |
|                                                                                                    | Auto Load |  |  |  |  |  |  |  |
| CCTRAIN David Costin                                                                                                    | Add       |  |  |  |  |  |  |  |
| SFFTRAIN FORREST Stuart                                                                                                    | Done      |  |  |  |  |  |  |  |
|                                                                                                    | <u> </u>  |  |  |  |  |  |  |  |
| Session Details Checklist Actions Outcome Actions                                                                                                    |           |  |  |  |  |  |  |  |
| Owner HSSSAVAE EMMA SAVAGE-MADY Public                                                                                                    |           |  |  |  |  |  |  |  |
| Title EMMA'S THURSDAY MEETING                                                                                                    |           |  |  |  |  |  |  |  |
| Site HSS01 Healthcare Hospital                                                                                                    |           |  |  |  |  |  |  |  |
| Venue SV1 Meeting Room                                                                                                    |           |  |  |  |  |  |  |  |
| Type MDT Mutti Disciplinary Team Meeting                                                                                                    |           |  |  |  |  |  |  |  |
| Subtype MDT2 Chest MDT                                                                                                    |           |  |  |  |  |  |  |  |
| Date 13/06/2013 Start Time 1200 End Time 1300 Stat Key                                                                                                    |           |  |  |  |  |  |  |  |
| Companya                                                                                                    |           |  |  |  |  |  |  |  |
| Comments Chancials Riscuits essential to a successful outcome                                                                                                    |           |  |  |  |  |  |  |  |
|                                                                                                    |           |  |  |  |  |  |  |  |

- 2. Once loaded, select the **[New]** function button from the top right hand side of the screen.
- 3. Complete the 'Session Details' fields at the bottom of the screen as follows:

| Field           | Description                                                                                                    |
|-----------------|----------------------------------------------------------------------------------------------------|
| Owner           | Person who created / who is responsible for organising the meeting. This is automatically                          |
|                 | populated based on the current user or can be amended if applicable. Coded field - Press [F4] for a                |
|                 | prompt list.                                                                                                    |
| Public          | If left unchecked / un ticked this session will be private and only visible to meeting participants,               |
|                 | when checked / ticked the list is visible to anyone accessing the Sessions Module.                                 |
| Title           | Free text field using to enter the 'Title' of the meeting.                                                         |
|                 | Please note: HSS would recommend prefixing titles with relevant details such as CHEST_MDT – Weekly Meeting, or     |
|                 | C12345_PAEDS - Reporting Worklist to facilitate column re-ordering and sorting of more extensive lists showing all |
|                 | available Sessions.                                                                                                |
| Site            | Hospital where the meeting will be held. Coded field - Press [F4] for a prompt list or leave blank for             |
|                 | cross-site reporting.                                                                                              |
| Venue           | Location of the meeting (Conference / Seminar room). Coded field - Press [F4] for a prompt list.                   |
| © Healthcare So | oftware Solutions 2017 All Rights Reserved Commercial In Confidence                                                |

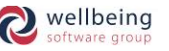

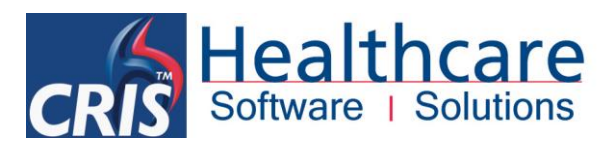

| Туре       | Used to specify the 'Meeting Type' – i.e. Parent category such as MDT, Teaching etc. Coded field -     |
|------------|----------------------------------------------------------------------------------------------------|
|            | Press [F4] for a prompt list.                                                                          |
| Subtype    | Used to further define the type of meeting being held – i.e. Child Category such as Chest, Breast ,    |
|            | Paediatric, MSK etc. Coded field - Press [F4] for a prompt list.                                       |
| Date       | Date the meeting will take place or can be left blank for on-going meetings or reporting worklists.    |
| Start time | Time the meeting will begin if required or leave blank.                                                |
| End time   | Expected time the meeting will conclude if required or leave blank.                                    |
| Stat Key   | This function allows users to link a Statistical Report to a meeting. This will then be primarily used |
|            | to populate the session, although individual events can also be added manually in addition to the      |
|            | auto generated list. This is particularly useful for 'Bespoke' reporting worklists where the filter    |
|            | options via the 'Report Info List' are not specialised enough – i.e. Paediatric Chests. Press [F4] to  |
|            | display a list of all available Statistical reports.                                                   |
| Comments   | Any relevant comments / details which are appropriate to the meeting can be entered here – i.e.        |
|            | AED MSK – Reporting Worklist – Reporting group includes Emma Savage-Mady, Elena Azzini, Stuart         |
|            | Forrest etc.                                                                                           |

4. Having completed the 'Session Details' move on to inviting 'People' to attend / access the meeting.

### Adding People / Participants

Only the 'Chairperson' / 'Creator' of the session can add participants to private sessions. Any user can add themselves to public sessions.

Private Sessions can only be amended by 'People' already assigned to the meeting / reporting worklist.

Meeting Participants can be added at any time prior to, or during the meeting. An 'Attended' checkbox is also provided to record which of the assigned delegates attended the meeting.

- 5. To add meeting participants click on the 'People' tab.
- 6. The creator of the session will be automatically assigned to the 'People' or can be amended as applicable. Additional Participants can be added by pressing [Enter] after the 1<sup>st</sup> participant to create a new blank field and entering the code for the person or pressing [F4] for a prompt list.

| Events People                                                                                       |          |
|----------------------------------------------------------------------------------------------------|----------|
| People to use session                                                                               | Attended |
|                                                                                                    |          |
| EATRAIN Elena Azzini                                                                                |          |
| SFFTRAIN FORREST Stuart                                                                             |          |
| Clerical Name<br>RD1TRAIN ROYAL UNITED HOSPITAL BATH A                                              |          |
| RINTRAIN Portsmouth Training USer<br>RINTRAIN EAST CHESHIRE NHS TRUST<br>RM3TRAIN SALFORD ROYAL NHS |          |

All Rights Reserved

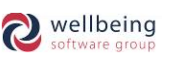

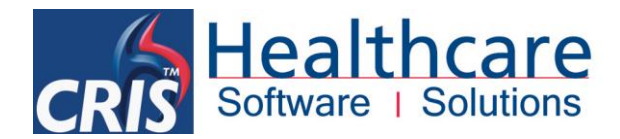

## Adding Events / Patient Records

There are two methods of ADDING EVENTS / PATIENT RECORDS to a Session:

#### **METHOD ONE: ASSIGNING INDIVIDUAL EVENTS / PATIENT RECORDS**

Events / Patient Records can be added to a Session in most key screens / modules and right-click menus via the CRIS system.

#### ADDING EVENTS FROM CRIS WORKLISTS

An event can be added to a Session from the following CRIS Worklists – [Daylist], [Unprocessed], [Appointments], [Report Info List], [Waiting List], [Orders], [Request List] and [Vetting List]. To do this highlighting the relevant event, right-click and select 'Add to Session' from the resulting menu.

| Menu   | Report Info Lists       |                      |                       |                     |               |                              |                    |                     |         |
|--------|-------------------------|----------------------|-----------------------|---------------------|---------------|------------------------------|--------------------|---------------------|---------|
| Ξ      | Rep. by HSSSAVAE        | Typed by             | Start date<br>19/09/2 | 2013 🔰 End date 🔇   | 10/10/2013    | > Patient Type               |                    |                     |         |
|        | Trust HSS               | Site HSS01           | Unit                  | Req. Cat.           |               | Modality                     |                    |                     |         |
| Filt   | er Profile No profile s | elected <b>v</b> New | Save Delete           | 🔄 Auto Load Filters |               |                              |                    |                     |         |
| Unveri | fied Suspended          | Unreported Verified  | Report QA             |                     |               |                              |                    |                     |         |
| Unrepo | rted Events: 1          |                      |                       |                     | Include Statu | us Show Clini                | ians               |                     | Refresh |
|        | Options                 |                      |                       |                     | ✓ Dictated    | V Unnrocessed V Show S       | elected 📄 Show Una | llocated 📃 Show All | Stop    |
| Hos    | pNo Surnam              | e Forenames          | DOB Date              | Time Site R         | leaNo V       | Volume Label                 | Examinations       | R                   | epUra   |
| 45219H | SS RABBIT               | ROGER                | 18/06/1948 24/09/2013 | 1509 HSS01 729      | HS            | Attendance Label             | XCHES              | XABDO S             |         |
|        |                         |                      |                       |                     |               | Volume & Attendance Labels   |                    |                     |         |
|        |                         |                      |                       |                     | F             | Print Image Documents        | •                  |                     |         |
|        |                         |                      |                       |                     | F             | Print Exam Details           |                    |                     |         |
|        |                         |                      |                       |                     | F             | Properties                   |                    |                     |         |
|        |                         |                      |                       |                     | 5             | Send Note                    |                    |                     |         |
|        |                         |                      |                       |                     | b             | Move                         |                    |                     |         |
|        |                         |                      |                       |                     | E             | Delete                       |                    |                     |         |
|        |                         |                      |                       |                     | F             | Resequence Attendance number | s                  |                     |         |
|        |                         |                      |                       |                     | ι             | Undo Attend                  |                    |                     |         |
|        |                         |                      |                       |                     | P             | Add to Session               |                    |                     |         |

You can also select 'Add to Session' via the right click menu on the Patient's 'Events' list.

| Events | Event Info | Event Details |                               |
|--------|------------|---------------|-------------------------------|
| RegNo  | RefLoc     | Referrer      |                               |
| quest  | GP         | G8334105      | ů <u> </u>                    |
| A      | HSS01AED   | C911          | Request Label                 |
|        |            |               | Print Letter                  |
|        |            |               | Print Exam Details            |
|        |            |               | Properties                    |
|        |            |               | Send Note                     |
|        |            |               | Move                          |
|        |            |               | Delete                        |
|        |            |               | Resequence Attendance numbers |
|        |            |               | Cancel                        |
|        |            |               | Flag as attended              |
|        |            |               | Request Porter                |
|        |            |               | Add To Diary                  |
|        |            |               | Add to Session                |

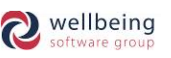

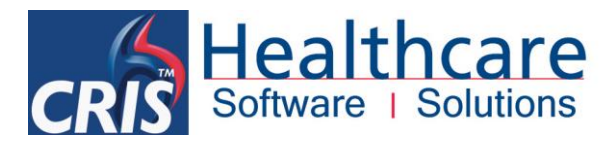

#### **ADDING EVENTS / PATIENT RECORDS VIA CRIS MODULES**

The Add to Session function button is also available via the following CRIS Module Screens:

- EVENT DETAILS
- POST PROCESSING
- DICTATION SCREEN

- REPORT EDITOR
- BATCH VERIFY

Once you have selected **'ADD TO SESSION'** the **SESSIONS MODULE SCREEN** will appear to enable you to specify which 'Session / Meeting' you wish to assign the event / patient record.

| Sessions Checklist Actions Outcome Actions                                |            |       |       |       |                                   |    |            |        |          |          |   |                |               |           |
|---------------------------------------------------------------------------|------------|-------|-------|-------|-----------------------------------|----|------------|--------|----------|----------|---|----------------|---------------|-----------|
| Sessions After 10/01/2013 Before 10/10/2013 Site Venue Venue Show Undated |            |       |       |       |                                   |    |            |        |          | Refresh  |   |                |               |           |
|                                                                           |            |       |       | т     | subture                           |    |            |        | Titlo    |          |   | Show Completed |               | New       |
|                                                                           |            |       |       |       | ype cumype                        |    |            |        |          |          |   | Sessions       |               | Save      |
| Session                                                                   | s          |       |       |       |                                   | 11 | Events F   | People |          |          |   |                |               | Import    |
| 🔺 Key                                                                     | Date       | Time  | Site  | Venue | Title                             |    | Date       | Site   | RefLoc   | Referrer |   | Examinations   | Actions Compl |           |
| 38                                                                        | Unknown    | 1     | HSS01 | SV4   | AED MSKU REPORTING WORKLIST       | 2  | 25/04/2013 | HSS01  | HSS01AED | C911     | H | XANKL          | No            | Send      |
| 2                                                                         | Unknown    | 1     | HSS01 | SV3   | CHEST MDM                         |    |            |        |          |          | _ |                |               |           |
| 11                                                                        | 12/02/2013 | 31500 | HSS01 | SV3   | MDT - TUES PM                     |    |            |        |          |          |   |                |               | Vet       |
| 18                                                                        | 13/06/2013 | 31200 | HSS01 | SV1   | EMMA'S THURSDAY MEETING           |    |            |        |          |          |   |                |               |           |
| 19                                                                        | 13/06/2013 | 31200 | HSS01 | SV2   | ELE'S THURSDAY MEETING            |    |            |        |          |          |   |                |               | View      |
| 20                                                                        | Unknown    | 1     | HSS01 | OESM  | EMMA'S PAEDS CHEST REPORTING LIST | 18 |            |        |          |          |   |                |               |           |
| 21                                                                        | Unknown    | 1     | HSS01 | SV3   | ESM MDT MEETING                   | 18 |            |        |          |          |   |                |               | Dictate   |
| 22                                                                        | Unknown    | 1     | HSS01 | SV4   | BUPA MRI QA                       |    |            |        |          |          |   |                |               |           |
| 26                                                                        | Unknown    | )     | HSS01 |       | ESHT MR REPORTING WORKLIST        |    |            |        |          |          |   |                |               | Report    |
|                                                                           |            |       |       |       |                                   |    |            |        |          |          |   |                |               | Auto Load |
|                                                                           |            |       |       |       |                                   | -  |            |        |          |          |   |                |               | Add       |

You should therefore highlight the appropriate Session / Meeting and click the [Add] function button on the right hand side of the screen.

<u>Please note</u>: If the Sessions Module screen does not appear automatically it may already be loaded / minimised in the background. You should therefore select it from the Taskbar as applicable before selecting [Add].

### METHOD TWO: POPULATING A SESSION USING CRIS STATISTICAL REPORTS

It is also possible to populate a Session / Meeting using CRIS Statistical Reports – this is a particularly effective way to add events / patient records as once the report has been configured using the appropriate SELECTIONS (i.e. Exams, Patient Types, Patient Ages, Urgencies etc.) has been configured to pull back the relevant events / patients, users can select the appropriate report from the 'Stat Key' field.

| Filter                         | Key      | Name                                    | Owner            |
|--------------------------------|----------|-----------------------------------------|------------------|
|                                | 71206864 | ADHOC                                   | David Costin     |
| Name                           | 71206764 | Soft Form Test 2042                     | Steve Jennings   |
|                                | 71206761 | ADHOC Use this one!                     | David Costin     |
|                                | 71206760 | ADHOC                                   | David Costin     |
| - 11                           | 71206758 | RIS_STAT250: Patient View Logging       | Steve Jennings   |
| stin                           | 71206754 | RIS_STAT100: Demand - Total number of r | Steve Jennings   |
|                                | 71206656 | boo's test                              | becky            |
|                                | 71206257 | ChestRays                               | David Costin     |
| re Hospital                    | 71205457 | Test 1865                               | HSS Support User |
| Doom                           | 71205168 | RIS_STAT120a: PART I-Patients Waiting   | Steve Jennings   |
| Room                           | 71205154 | RIS_STAT262: Dictation Locks & Untyped  | Steve Jennings   |
| ciplinary Team Meeting         | 71204666 | ADHOC                                   | Steve Jennings   |
|                                | 71204563 | 1                                       | Steve Jennings   |
| )1                             | 71204561 | 1                                       | Steve Jennings   |
| me 1400 End Time 1600 Stat Key |          |                                         |                  |

All Rights Reserved

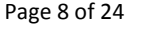

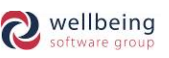

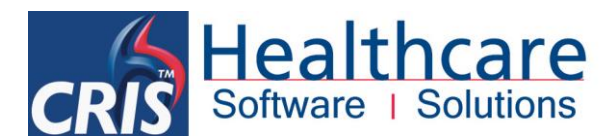

- 1. To do this you will need to link the relevant 'Stat Key' to the Session / Meeting by choosing this from the [F4] prompt list.
- 2. Once the appropriate Statistical Report has been linked to the Session / Meeting you should click the [List] function button located on the right hand side of the screen and enter the required date range via the below 'Stat Start Date' and 'Stat End Date' fields before clicking [OK] to populate the session.

| Enter dates for list                                |   |
|-----------------------------------------------------|---|
| AND                                                 | ] |
| EVENTS.Date >= STAT.START DATE                      |   |
| AND                                                 |   |
| EVENTS.Date <= STAT.END DATE                        |   |
| AND                                                 |   |
| STATUS.Category = AT                                |   |
| AND                                                 |   |
| STATUS.Current = Y                                  |   |
| AND                                                 |   |
| EXAMS.Examination = EXAMCD.CODE                     |   |
| AND                                                 |   |
| EXAMS.Examination = XCHES                           |   |
| AND                                                 |   |
| STATUS. Type = ATP                                  |   |
| AND                                                 |   |
| EXAIVIS.Reported = N                                |   |
| AND<br>EVENTS Is Distated - N                       |   |
| AND                                                 |   |
| FUENTS Is Processed - V                             |   |
| AND                                                 |   |
| EXAMS Status =                                      |   |
| AND                                                 |   |
| EXAMS.Date Reported =                               |   |
| AND                                                 |   |
| PATIENT Age At Event <= 16                          | 1 |
| Stat Start Date 01/10/2013 Stat End Date 17/10/2013 | 1 |
|                                                     |   |
| OK Cancel                                           |   |

3. You can then work from the resulting 'Events' list as normal.

It is also possible to add **INDIVIDUAL EVENTS / PATIENT RECORDS TO SESSIONS** populated by a Statistical Report however you should add these events AFTER running the [List] function and upon doing so you will be presented with the following message:

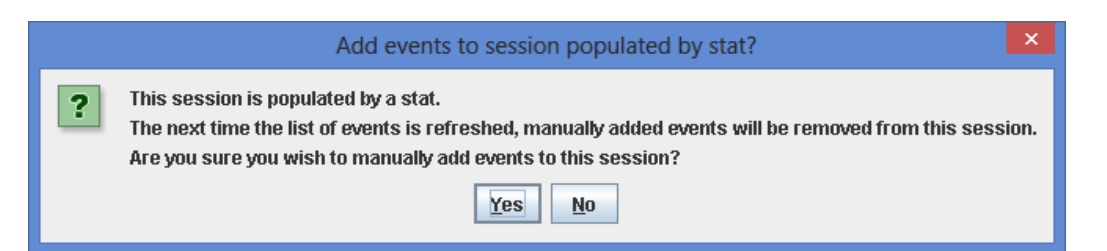

Reciprocally if anyone attempts to amend the source Statistical Report via the Statistical Reports module the user will be warned as follows:

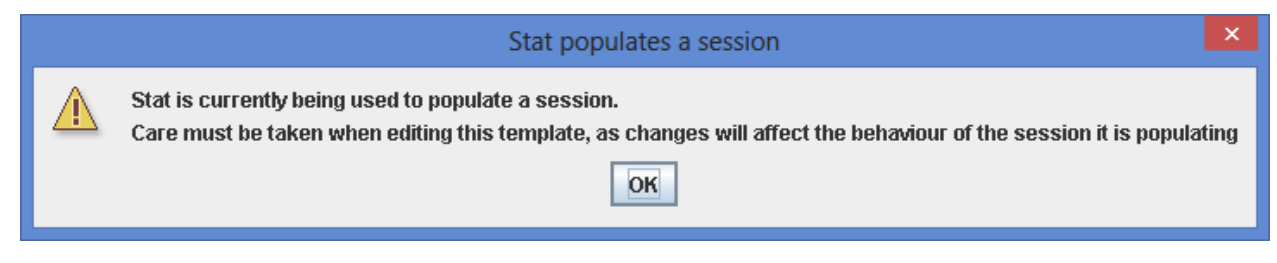

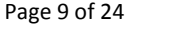

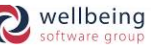

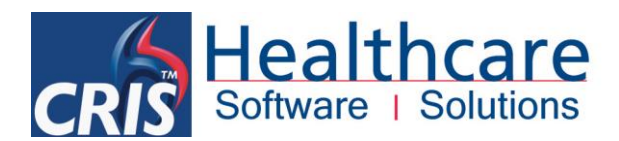

### Assigning Checklist Actions – To be completed ahead of the Session / Meeting

It is possible to assign **CHECKLIST ACTIONS** which need to be undertaken for all relevant patients ahead of a meeting taking place. These 'Action Categories' are defined during the set-up of the Sessions Module (See SYSTEM CONFIGURATION section) and are used to define any pre meeting activities (i.e. Request Case Notes, Digitise or Import Images etc).

| Sessions               |           |         |         |        |                       | 1    | Events     | People  |           |          |      |                   |                                         |             |             |        |             |
|------------------------|-----------|---------|---------|--------|-----------------------|------|------------|---------|-----------|----------|------|-------------------|-----------------------------------------|-------------|-------------|--------|-------------|
| Kev                    | Date      | Time    | Site    | Venue  | Title                 | 18   | Doto       | Oito    | Pofl or   | Poforror |      |                   | Exeminations                            | Actions     | Compl       |        | LIST        |
| 38                     | Unknown   | ŀ       | HSS01   | SV4    | AED MSKU REPORTING W  |      | 20(05/2012 | HSS01   | HSS01CHIM | C920     |      | XCHES             | XABDO                                   | Actions     | No.         |        | Send        |
| 26                     | Unknown   | ŀ       | HSS01   |        | ESHT MR REPORTING WO  |      | 24/05/2012 | HSS01   | HSS01MERW | C968     | 8    | XCHES             | A1880                                   |             | No          |        | Conta       |
| 21                     | Unknown   | ŀ       | HSS01   | SV3    | ESM MDT MEETING       |      | 25/05/2012 | HSS01   | HSS01APHW | C922     |      | XCHES             |                                         |             | No          |        | Vet         |
| 2                      | Unknown   | ŀ       | HSS01   | SV3    | CHEST MDM             |      | 30/05/2012 | HSS01   | HSS010PD  | C920     | ēž   | XCHES             |                                         |             | No          |        |             |
| 22                     | Unknown   | ŀ       | HSS01   | SV4    | BUPA MRI QA           | 1    | 01/06/2012 | HSS01   | HSS01MERW | C920     | ē Š  | XCHES             |                                         |             | No          | HI     | View        |
| 20                     | Unknown   | ŀ       | HSS01   | OESM   | EMMA'S PAEDS CHEST RE |      | 11/06/2012 | HSS01   | HSS01AED  | C958     | 83   | XCHES             |                                         |             | No          |        |             |
|                        |           |         |         |        |                       |      | 12/06/2012 | HSS01   | HSS01AED  | C957     | 8.>> | XCHES             |                                         |             | No          | 1      | Dictate     |
|                        |           |         |         |        |                       |      | 12/06/2012 | HSS01   | HSS01APHW | C922     | 8 🄊  | XCHES             |                                         |             | No          | 1   ;  |             |
|                        |           |         |         |        |                       |      | 12/06/2012 | HSS01   | HSS01AED  | C957     | 8 🃎  | XCHES             |                                         |             | No          | 1      | Report      |
|                        |           |         |         |        |                       |      | 12/06/2012 | HSS01   | HSS01AED  | C957     | 8 ≫  | XCHES             |                                         |             | No          |        | Auto Land   |
|                        |           |         |         |        |                       |      | 12/06/2012 | HSS01   | HSS01DAYU | C922     | 8 🃎  | XCHES             |                                         |             | No          |        | Auto Load   |
|                        |           |         |         |        |                       |      | 06/12/2012 | HSS01   | GP        | G8334105 | 8    | XCHES             |                                         |             | No          | Ţ      | 0 did       |
|                        |           |         |         |        |                       |      | 00000000   | 100001  | 100001050 | 10011    |      |                   |                                         |             |             | -      | Muu         |
|                        |           |         |         |        |                       | 1.3  |            |         |           |          | Sł   | now Completed Eve | ents                                    |             |             |        | Done        |
| <b>*</b> . <del></del> |           |         |         |        |                       |      |            |         |           |          |      |                   |                                         |             |             |        |             |
| Session [              | Details C | hecklis | t Actio | ns Out | come Actions          |      |            |         |           |          |      |                   |                                         |             |             |        |             |
| Action                 |           |         |         |        | Assigned To Requir    | ed I | Ву         |         |           |          |      | Comments 1        | 1                                       |             |             |        |             |
| CNA                    | Collect ( | Casenot | tes     |        | EATRAIN 24/10/        | 201  | 3 🗌 Con    | npleted |           |          |      | Please request a  | ny pertinent notes from previous GP and | 1 2 anv ref | errals from | n Sek  | nool Nurse  |
|                        |           |         |         |        |                       |      |            |         |           |          |      | Entered by HSSS   | AVAE on 17/10/2013 at 16:57             | a : any ren | sirais iron | 1 0 01 | 1001140136. |
|                        |           |         |         |        |                       |      |            |         |           |          |      |                   |                                         |             |             |        |             |
|                        |           |         |         |        |                       |      |            |         |           |          |      |                   |                                         |             |             |        |             |
|                        |           |         |         |        |                       |      |            |         |           |          |      |                   |                                         |             |             |        |             |
|                        |           |         |         |        |                       |      |            |         |           |          |      |                   |                                         |             |             |        |             |
|                        |           |         |         |        |                       |      |            |         |           |          |      |                   |                                         |             |             |        |             |
|                        |           |         |         |        |                       |      |            |         |           |          |      |                   |                                         |             |             |        |             |
|                        |           |         |         |        |                       |      |            |         |           |          |      |                   |                                         |             |             |        |             |
|                        |           |         |         |        |                       |      |            |         |           |          |      |                   |                                         |             |             |        | · .         |
|                        |           |         |         |        |                       |      |            |         |           |          |      |                   | Add Remov                               | е           |             |        |             |

1. To assign a **CHECKLIST ACTION** via an Event / Patient Record highlight the appropriate record and click on the **'Action'** field at the bottom of the screen.

| Field       | Description                                                                                  |
|-------------|----------------------------------------------------------------------------------------------|
| Action      | Press [F4] to select an Action Code from the prompt list, or type the code directly.         |
|             | Use this field to specify the person responsible for completing the action via the using the |
| Assigned To | [F4] prompt or by typing their code directly.                                                |
| Dequired Dy | Enter a deadline date where possible as this enables other users to prioritise their         |
| Required By | outstanding actions. This this field can be left blank for on-going actions.                 |
| Completed   | This box can be ticked by the person the action is assigned to indicate that the action is   |
| Completed   | complete.                                                                                    |
|             | Click the [Add] button to assign comments against any action. These can be entered at        |
|             | any time by the person setting the action, the person completing the action or other         |
| Comments    | people attending the meeting. All saved comments will be marked with details of the          |
|             | author in addition to date and time of entry. You can also choose to [Delete] comments       |
|             | at the time of entry but once saved comments remain on the record.                           |

2. Click [Save] to complete the Action. This will display the following icon indicating an outstanding action against the event. Actions Once 'Completed' the actions icon will be displayed as the following icon.

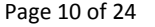

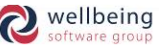

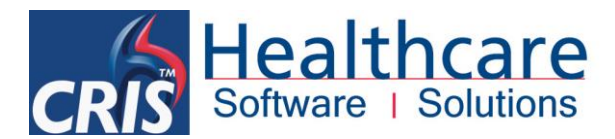

### Undertaking the Session / Meeting

#### **STARTING A SESSION / MEETING**

1. To start a session / meeting you should first search for and display all outstanding meetings using the 'Sessions' search fields at the top of the screen using any combination of the following search fields.

| Sessions Checklist Actions Outcome Actions                         |         |
|--------------------------------------------------------------------|---------|
| Sessions After 17/10/2013 Before 31/10/2013 Site HSS01 Venue Venue | Refresh |
| Type MDT Subtype MDT1 Owner Title Show Complete                    | d New   |
|                                                                    | Save    |

| Field                   | Description                                                                 |
|-------------------------|-----------------------------------------------------------------------------|
| Sessions After          | Enter a relevant date range for coarching nurneses                          |
| Before                  | Enter a relevant date range for searching purposes.                         |
| Site                    | Enter a relevant site. This field cannot be left blank.                     |
| Venue                   | Use this field to filter by Venue / Meeting Room.                           |
| Туре                    | Use this field to filter by Meeting Type – i.e. MDT or Reporting Worklist.  |
| Subtype                 | Additional filter if required – i.e. Type = MDT Subtype = Breast MDT.       |
| Owner                   | Filter by Meeting Organiser.                                                |
| Title                   | Filter based on title – text search.                                        |
| Show Undated            | This filter is recommended as standard as session dates are now obligatory. |
| Show Completed Sessions | Optional filter to enable you to include or omit completed meetings.        |

2. Having completed the relevant search criteria click the [Refresh] button the display all Outstanding Sessions.

| Sessions |            |      |       |       |                       | Events     | People  |          |          |   |                   |              |      |        |     |
|----------|------------|------|-------|-------|-----------------------|------------|---------|----------|----------|---|-------------------|--------------|------|--------|-----|
| Key      | Date       | Time | Site  | Venue | Title                 | Date       | Site    | RefLoc   | Referrer |   |                   | Examinations | Acti | ons Co | mpl |
| 21       | 17/10/2013 |      | HSS01 | SV3   | ESM MDT MEETING       | 25/04/2013 | 3 HSS01 | HSS01AED | C911     | B | XANKL             |              |      | No     |     |
| 2        | 17/10/2013 |      | HSS01 | SV3   | CHEST MDM             | 10/10/2013 | 3 HSS01 | HSS01AED | C999     | 6 | XWRIL             | XKNER        |      | No     |     |
| 38       | Unknown    |      | HSS01 | SV4   | AED MSKU REPORTING W  |            |         |          | 1        |   |                   |              |      |        |     |
| 26       | Unknown    |      | HSS01 |       | ESHT MR REPORTING WO  |            |         |          |          |   |                   |              |      |        |     |
| 22       | Unknown    |      | HSS01 | SV4   | BUPA MRI QA           |            |         |          |          |   |                   |              |      |        |     |
| 20       | Unknown    |      | HSS01 | OESM  | EMMA'S PAEDS CHEST RE |            |         |          |          |   |                   |              |      |        |     |
|          |            |      |       |       |                       |            |         |          |          |   |                   |              |      |        |     |
|          |            |      |       |       |                       |            |         |          |          |   |                   |              |      |        |     |
|          |            |      |       |       |                       |            |         |          |          |   |                   |              |      |        |     |
|          |            |      |       |       |                       |            |         |          |          |   |                   |              |      |        |     |
|          |            |      |       |       |                       |            |         |          |          |   |                   |              |      |        |     |
|          |            |      |       |       |                       |            |         |          |          |   |                   |              |      |        |     |
|          |            |      |       |       |                       | ·          |         |          |          |   |                   |              |      |        |     |
|          |            |      |       |       |                       |            |         |          |          |   | Show Completed Ev | /ents        |      |        |     |
|          |            |      |       |       |                       | 8          |         |          |          |   |                   |              |      |        |     |

- 3. Highlight the relevant Session / Meeting on the list and click the 'People' tab to indicate which participants have attended the meeting.
- 4. When all meeting participants are acknowledged you can begin the meeting by selecting the 'Events' tab to begin discussing the first event. It is also possible to double-click the 'Session Title' to display an EXPANDED SESSION / PATIENT VIEW which includes the patient names and additional details.

|      | 10     |                   | 1/                    |            |               |      |           |          |                |          |             |                                         |         |       |
|------|--------|-------------------|-----------------------|------------|---------------|------|-----------|----------|----------------|----------|-------------|-----------------------------------------|---------|-------|
| Sess | ions   | Checklist Actions | Outcome Actions       |            |               |      |           |          |                |          |             |                                         |         |       |
|      |        |                   | Sessions After 17/10/ | 2013 Be    | efore 31/10/3 | 2013 | Si<br>Own | te HSS01 | Venue<br>Title | ə        | SI<br>Se    | how Undated<br>how Completed<br>essions |         |       |
| Ev   | ents   | People            |                       |            |               |      |           |          |                |          |             |                                         |         |       |
|      | HospNo | Surname           | Forenames             | DOB        | Date          | Time | Site      | RegNo    | RefLoc         | Referrer | Exam        | ninations                               | Actions | Compl |
| 452  | 73HSS  | VADER             | DARTH                 | 15/07/1946 | 25/04/2013    | 1126 | HSS01     | 417      | HSS01AED       | C911     | 🖪 🚺 🗹 XANKL |                                         |         | No    |
|      |        | BLOORE            | WARREN                | 12/11/1944 | 10/10/2013    | 1602 | HSS01     | 778      | HSS01AED       | C999     | 👌 XWRIL     | XKNER                                   |         | No    |
|      |        |                   |                       |            |               |      |           |          |                |          | ^           |                                         |         |       |

All Rights Reserved

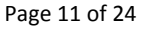

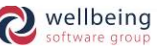

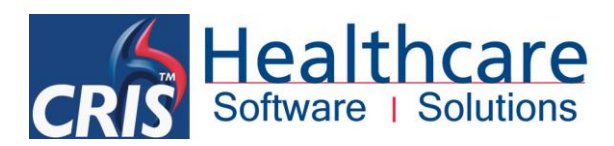

### **REVIEWING EVENTS / PATIENT RECORDS**

| CONT .     |                    |              |                       |                 |                                  | CRIS Sessio | n Management       | 1     |          |        |             |        |               | - 🗇 🗙     |
|------------|--------------------|--------------|-----------------------|-----------------|----------------------------------|-------------|--------------------|-------|----------|--------|-------------|--------|---------------|-----------|
| Sess       | ions Checklist     | st Actions   | Outcome Actions       |                 |                                  |             |                    |       |          |        |             |        |               |           |
|            |                    |              | Sessions After 17/10/ | 2013 Before 31  | /10/2013 Site                    | HSS01       | Venue              |       |          | ✓ Show | Undated     |        |               | Refresh   |
|            |                    |              | Tumo                  | Subtano         | Quina                            | r [         | Titlo              |       |          | Shov   | / Completed |        |               | New       |
|            |                    |              | Type                  | Suntype         | Owner                            | ·           | nue                |       |          | Sess   | ions        |        |               | Save      |
| Ses        | Events Peo         | eople        |                       |                 |                                  |             |                    |       |          |        |             |        |               | Import    |
|            | HospNo<br>45273H88 | Surr         | ame Forename          | S DOB           | Date Time Si<br>4/2013 1126 HSS( | te ReqNo    | RefLoc<br>HSS01AED | Refer | rer 🖪    | Exam   | inations    |        | Actions Compl | Send      |
| 2          |                    | BLOORE       | WARREN                | 12/11/1944 10/1 | 0/2013 1602 HSS                  | 01 778      | HSS01AED           | C999  | ð        | XWRIL  | XKNER       |        | No            | 26-4      |
|            |                    |              |                       |                 |                                  |             |                    |       |          |        |             |        |               | VEL       |
|            |                    |              |                       |                 |                                  |             |                    |       |          |        |             |        |               | View      |
|            |                    |              |                       |                 |                                  |             |                    |       |          |        |             |        |               | Dictate   |
|            |                    |              |                       |                 |                                  |             |                    |       |          |        |             |        |               | Report    |
|            |                    |              |                       |                 |                                  |             |                    |       |          |        |             |        |               | Auto Load |
|            |                    |              |                       |                 |                                  |             |                    |       |          |        |             |        |               | Add       |
|            |                    |              |                       |                 | E.                               | Show Compl  | eted Events        |       |          |        |             |        |               | Done      |
| A. <u></u> | 1                  |              | V                     |                 |                                  |             |                    |       |          |        |             |        |               |           |
| Sess       | ion Details Ch     | hecklist Act | ions Outcome Action   | S Decision      |                                  |             |                    |       |          |        |             |        |               |           |
| Action     |                    |              | Assigned              | To Required By  |                                  |             |                    |       | Comments |        |             |        |               |           |
|            | Not Enter          | red          |                       |                 | Completed                        |             |                    |       |          |        |             |        |               |           |
|            |                    |              |                       |                 |                                  |             |                    |       |          |        |             |        |               |           |
|            |                    |              |                       |                 |                                  |             |                    |       |          |        |             |        |               |           |
|            |                    |              |                       |                 |                                  |             |                    |       |          |        |             |        |               |           |
|            |                    |              |                       |                 |                                  |             |                    |       |          |        |             |        |               |           |
|            |                    |              |                       |                 |                                  |             |                    |       |          |        |             |        |               |           |
|            |                    |              |                       |                 |                                  |             |                    |       |          |        | Add         | Remove |               |           |
| -Comr      | nents              |              |                       |                 |                                  |             |                    |       |          |        |             |        |               |           |
|            |                    |              |                       |                 |                                  |             |                    |       |          |        |             |        |               |           |
| I          |                    |              |                       |                 |                                  |             |                    |       |          |        |             |        |               |           |

Once you have loaded a session you can begin reviewing events / patient records using any of the following function buttons:

| Field                     | Description / Purpose                                                              |                                       |
|---------------------------|------------------------------------------------------------------------------------|---------------------------------------|
| [Sond]                    | This function is designed to enable you to load the Event Detail                   | s for review or editing               |
| [Send]                    | purposes.                                                                          |                                       |
|                           | This button enables you to access the 'Event Info' screen to vet an                | nd protocol requests as               |
| [vet]                     | applicable.                                                                        |                                       |
|                           | This button will display the CRIS Report Viewer to enable you to rev               | view all previous events              |
| [View]                    | for the patient including documents, and images; the latter is                     | only if using a PACS                  |
|                           | workstation which has this functionality supported via your PACS ve                | endor.                                |
|                           | Use this button to dictate report, or addendum reports as applic                   | able. This function will              |
| [Dictate]                 | also display associated documents and images; the latter is                        | only if using a PACS                  |
|                           | workstation.                                                                       |                                       |
|                           | Use this button for reporting using Voice Recognition or direct tran               | scription. This function              |
| [Report]                  | will also display associated documents and images; the latter is                   | s only if using a PACS                |
|                           | workstation.                                                                       |                                       |
|                           | Click this option to enable [Auto Load] then depending on the CR                   | RIS system mode in use                |
|                           | (i.e. Vetting, Dictation, Reporting etc.) the user will only need to se            | lect the 1 <sup>st</sup> Event in the |
|                           | session and all subsequent patients will auto-load one after anothe                | er. To pause the session              |
| [Auto Load]               | to 'add an 'Outcome Action' or 'Comment', press [F5] to return th                  | e Session Management                  |
|                           | screen. The session can be restarted again by selecting the next                   | event and clicking the                |
|                           | required function button.                                                          |                                       |
|                           | Please note: This mode is designed for use in conjunction with reporting worklists | s and is not typically suitable       |
|                           | for meetings.                                                                      |                                       |
| © Healthcare Software Sol | utions 2017 All Rights Reserved                                                    | Commercial In Confidence              |

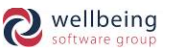

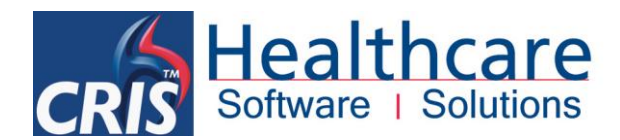

### OUTCOME ACTIONS – To be completed following the Session / Meeting

**OUTCOME ACTIONS** allows those attending the meeting to specify ACTIONS which arise during the Session / Meeting and will need to be addressed following the meeting.

| Sessions Outcome Actions Sessions After 1710/2013 Before 31/10/2013 Site H8801 Venue Show Unitated Type Subtrype Owner Title Sossions  Sessions After 1710/2013 Before 31/10/2013 Site H8801 Venue Sossions  Sessions After 1710/2013 Before 31/10/2013 Site H8801 Venue Sossions  Sessions After 1710/2013 Before 31/10/2013 Site H8801 Venue Sossions  Sessions After 1710/2013 Before 31/10/2013 Site H8801 Venue Sossions  Sessions After 1710/2013 Before 31/10/2013 Site H8801 Venue Sossions  Session Amane OFFINE 16007/1844 504/2013 10/20 H8801 P70 H88017AED 0311 Site H8801 Actions Actions Completed Units 100/02/13/00/2 H8801 P70 H88017AED 0319 WARREN 1/2011/1844 10110/2013 10/2 H8801 P70 H88017AED 0319 WARREN 1/2011/1844 10110/2013 10/2 H8801 P70 H88017AED 0319 WARREN 1/2011/1844 10110/2013 H8801 P70 H88017AED 0319 WARREN 1/2011/1844 10110/2013 H8801 P70 H88017AED 0319 WARREN 1/2011/1844 10110/2013 H8801 P70 H88017AED 0319 WARREN 1/2011/1844 10110/2013 H8801 P70 H88017AED 0319 WARREN 1/2011/1844 10110/2013 H8801 P70 H88017 | CRIS  |             |                  |                        |                |             | (          | CRIS Session | n Management |       |               |                  |              |             | - 🗇 🗙     |
|----------------------------------------------------------------------------------------------------|-------|-------------|------------------|------------------------|----------------|-------------|------------|--------------|--------------|-------|---------------|------------------|--------------|-------------|-----------|
| Sessions Atter 17102013 Before 311102013 Site 145001 Owner Show Completed   Type Subtype Owner Tite Show Completed   Sessions Sessions Save     Sessions Actions Completed   Sessions Actions Non   Sessions Sessions Save     Sessions Save     Sessions Actions     Sessions Actions     Sessions Save     Sessions Save     Sessions Save     Sessions Actions     Sessions Save     Sessions Save     Save Save     Save Save     Save Save     Save Save <td>Sess</td> <td>ions Chec</td> <td>klist Actions (</td> <td>utcome Actions</td> <td></td> <td></td> <td></td> <td></td> <td></td> <td></td> <td></td> <td></td> <td></td> <td></td> <td></td>                                                                                                    | Sess  | ions Chec   | klist Actions (  | utcome Actions         |                |             |            |              |              |       |               |                  |              |             |           |
| Type Subtrype Owner Title Show Completed   Save Save     Save     HospNo   Summane     Forenames   DOR   DARTH   150/179.46   250/47013   120/179.46   250/47013   120/179.46   250/47013   120/179.46   250/47013   120/179.46   250/47013   120/179.46   250/47013   120/179.46   250/47013   120/179.46   250/47013   120/179.46   250/47013   120/179.46   250/47013   120/179.46   250/47013   120/179.46   250/47013   120/179.46   250/47013   120/179.46   250/47013   120/179.46   250/47013   120/179.46   250/47013   120/179.46   250/47013   120/179.46   250/47013   120/179.46   250/47013   120/179.46   250/47013   120/179.46   250/47014   120/179.46   250/47014   120/179.46   250/47014   120/179.46   250/47014   250/47014   250/47014   250/47014   250/47014   250/47014   250/47014   250/47014   250/47014   25                                                                                                    |       |             | 5                | essions After 17/10/20 | 3 Before       | 31/10/2013  | Site H     | 18801        | Venue        |       |               | 🖌 Sh             | ow Undated   |             | Refresh   |
| See See See See See See See See See See                                                                                                    |       |             |                  | Type                   | Subtype        |             | Owner      |              | Title        |       |               | Sh               | ow Completed |             | New       |
| Session Details     Checklist Actions     Outcome Actions     Completed     Main or Regulated By     Completed By     Completed Centre     Import                                                                                                    |       |             |                  |                        |                | ,,          |            |              |              |       |               | Se               | ssions       |             | Save      |
| Add Done     Series Details     Competed Events     Sec     Return Casenotes to Centre     EATRAIN     Completed     Completed     Completed     Completed OP not originating OP                                                                                                    | Sest  | Events      | People           | Faranamaa              | DOD            | Dete        | Time Oite  | Deable       | Deflee       | Defer |               | Ever.            | minationa    | tationa Com | Import    |
| BLOOKE       WARKEN       IDTUTISA4       IDTUTISA4       IDTUTISA4       IDTUTISA4       IDTUTISA4       IDTUTISA4       IDTUTISA4       IDTUTISA4       IDTUTISA4       IDTUTISA4       IDTUTISA4       IDTUTISA4       IDTUTISA4       IDTUTISA4       IDTUTISA4       IDTUTISA4       IDTUTISA4       IDTUTISA44       IDTUTISA4       IDTUTISA4                                                                                                    |       | 45273HSS    | VADER            | DARTH                  | 15/07/1946 2   | 5/04/2013 1 | 126 HSS01  | 417          | HSS01AED     | C911  |               |                  | MANER        | No          | Send      |
| View         Dictate         Report         Auto Load         Auto         Auto         Show Completed Events         Done         Session Details         Checklist Actions         Outcome Actions         Action         Assigned To         Required By         Sco         Return Casenotes to Centre         EATRAIN                                                                                                    |       |             | BLOORE           | WARREN                 | 12/11/1944 [11 | 001002013 p | 602 (HSS01 | 118          | HSSUTAED     | 0999  |               | AWRIL            | XKNER        |             | Vet       |
| Dictate         Report         Auto Load         Add         Session Details       Checklist Actions         Acton       Assigned To         Required By       Comments         Scc       Return Casenotes to Centre         EATRAIN       Completed         Return to registered OP not originating GP                                                                                                    |       |             |                  |                        |                |             |            |              |              |       |               |                  |              |             | View      |
| Report       Auto Load       Add       Add       Session Details     Checklist Actions       Outcome Actions       Action       Assigned To       Required By       Scc       Return Casenotes to Centre       EATRAIN       Completed       Return to registered GP not originating OP                                                                                                    | ··· _ |             |                  |                        |                |             |            |              |              |       |               |                  |              |             | Dictate   |
| Auto Load       Add       Add       Session Details     Checklist Actions       Action     Assigned To       Return Casenotes to Centre     EATRAIN       Scc     Return to registered OP not originating OP                                                                                                    |       |             |                  |                        |                |             |            |              |              |       |               |                  |              |             | Report    |
| Add  Completed Events  Add  Done  Session Details Checklist Actions Outcome Actions  Action Assigned To Required By Comments 1  Secc Return Casenotes to Centre EATRAIN Completed Return to registered OP not originating OP                                                                                                    |       |             |                  |                        |                |             |            |              |              |       |               |                  |              |             | Auto Load |
| Session Details     Checklist Actions     Outcome Actions       Action     Assigned To     Required By     Comments     1       SCC     Return Casenotes to Centre     EATRAIN     Completed     Return to registered OP not originating GP                                                                                                    |       |             |                  |                        |                |             |            |              |              |       |               |                  |              |             | Add       |
| Session Details     Checklist Actions     Outcome Actions       Action     Assigned To     Required By       SCC     Return Casenotes to Centre     EATRAIN         SCC     Return Casenotes to Centre     EATRAIN         Return Casenotes to Centre     EATRAIN         Completed         Return to registered GP not originating GP                                                                                                    |       |             |                  |                        |                |             | 9          | Show Comple  | ted Events   |       |               |                  |              |             | Done      |
| Action     Assigned To     Required By       SCC     Return Casenotes to Centre     EATRAIN                                                                                                    | Sess  | ion Details | Checklist Actio  | s Outcome Actions      | 1              |             |            |              |              |       |               |                  |              |             |           |
| SCC Return Casenotes to Centre EATRAIN Completed Return to registered GP not originating GP                                                                                                    | Actio | 1           |                  | Assigned To            | Required       | By          |            |              |              |       | Comments      | 1                |              |             |           |
|                                                                                                    | scc   | Retur       | n Casenotes to C | entre EATRAIN          |                | Com         | pleted     |              |              |       | eturn to regi | stered GP not or | iginating GP |             | Ĩ         |
|                                                                                                    | ļ,    |             |                  |                        |                |             |            |              |              |       | etann to regi | stered of hot on | iginaung or  |             |           |
|                                                                                                    |       |             |                  |                        |                |             |            |              |              |       |               |                  |              |             |           |
|                                                                                                    |       |             |                  |                        |                |             |            |              |              |       |               |                  |              |             |           |
|                                                                                                    |       |             |                  |                        |                |             |            |              |              |       |               |                  |              |             |           |
|                                                                                                    |       |             |                  |                        |                |             |            |              |              |       |               |                  |              |             |           |
|                                                                                                    |       |             |                  |                        |                |             |            |              |              |       |               |                  |              |             |           |
| Add Remove                                                                                                    |       |             |                  |                        |                |             |            |              |              |       |               |                  | Add          | Remove      |           |
| Comments                                                                                                    | Com   | nents       |                  |                        |                |             |            |              |              |       |               |                  |              |             |           |
|                                                                                                    |       |             |                  |                        |                |             |            |              |              |       |               |                  |              |             |           |

1. To assign an **OUTCOME ACTION** via an Event / Patient Record highlight the appropriate record and click on the **'Action'** field at the bottom of the screen.

| Field       | Description                                                                                  |
|-------------|----------------------------------------------------------------------------------------------|
| Action      | Press [F4] to select an Action Code from the prompt list, or type the code directly.         |
| Assigned To | Use this field to specify the person responsible for completing the action via the using the |
| Assigned to | [F4] prompt or by typing their code directly.                                                |
| Required By | Enter a deadline date where possible as this enables other users to prioritise their         |
| Required by | outstanding actions. This this field can be left blank for on-going actions.                 |
| Completed   | This box can be ticked by the person the action is assigned to indicate that the action is   |
| Completed   | complete.                                                                                    |
|             | Click the [Add] button to assign comments against any action. These can be entered at        |
|             | any time by the person setting the action, the person completing the action or other         |
| Comments    | people attending the meeting. All saved comments will be marked with details of the          |
|             | author in addition to date and time of entry. You can also choose to [Delete] comments       |
|             | at the time of entry but once saved comments remain on the record.                           |

2. Click [Save] to complete the Action. This will display the following icon action against the event. For icon for an **Outcome Action** is displayed to the **RIGHT**, whilst **Checklist Actions** are to the **LEFT**. Once 'Completed' the actions icon will be displayed as the following icon.

**Commercial In Confidence** 

Page 13 of 24

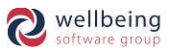

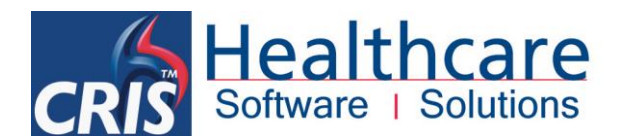

#### **MARKING EVENTS / PATIENT RECORDS AS COMPLETED**

Once a patient event / record has been completed – i.e. discussed or reported you should mark the record as **COMPLETED** by right clicking the event / patient record and choosing **'Mark as complete'** from the resulting menu. This will update the 'Completed' column via the Events list as a visual reference and to enable column reordering.

Alternatively, it is also possible to **SELECT A RANGE** or **ALL EVENTS** using [Ctrl + Left Click or Shift + Left Click] before right clicking and setting the whole selection to 'Mark as complete'.

This is the process required to END THE MEETING / REPORTING SESSION as once you have marked records as complete you can right click the Session Name and select 'Remove all completed events' followed by selecting 'Mark As Complete'. Once completed the session will no longer show in the list unless specifically asked for with the "Include Complete" checkbox.

| Sessions | Checklis | st Actio | ons 0 | utcome A   | ctions       |                          |         |          |        |          |          |      |       |                         |               |
|----------|----------|----------|-------|------------|--------------|--------------------------|---------|----------|--------|----------|----------|------|-------|-------------------------|---------------|
|          |          |          | Se    | ssions Aff | er 21/10/201 | 3 Before                 | 04/11/  | 2013     | Site   | HSS01    | Venue    |      |       | ✓ Show Undated          |               |
|          |          |          |       | Ту         | pe           | Subtyp                   | e       |          | Owner  |          | Title    |      |       | Show Completed Sessions |               |
| Sessions |          |          |       |            |              |                          | E       | vents [  | People |          |          |      |       |                         |               |
| Key      | Date     | Time     | Site  | Venue      | ٦            | Title                    |         | Date     | Site   | RefLoc   | Referrer |      |       | Examinations            | Actions Compl |
| 38       | Unknown  |          | HSS01 | SV4        | AED MSKU R   | EPORTING W               | 3       | 10010    | 8501   | HSS01AED | C911     | B    | ANKL  |                         | <br>Yes       |
| 26       | Unknown  |          | HSS01 |            | ESHT MR RE   | Remove all c             | omplete | d events | 3801   | HSS01AED | C999     | Å    | XWRIL | XKNER                   | Yes           |
| 22       | Unknown  |          | HSS01 | SV4        | BUPA MRI QA  | Mark As Con              | nplete  |          |        |          |          | 1-0- |       |                         | <br>          |
| 20       | Unknown  |          | HSS01 | OESM       | EMMA'S PAED  | b <del>o oneor ne.</del> |         |          |        |          |          |      |       |                         |               |

The other advantage to marking events as complete is this you can also choose to reduce the list by streamlining the remaining events using **'Remove all completed Events'** followed by **'Mark as Incomplete'** so that the remaining events will remain visible in the sessions for you to return to at a subsequent date or time. This is particularly useful for Reporting Worklists populate from Statistical Reports.

| Sessions |         |      |       |       |     |                      |      | Event   | is   | People |          |
|----------|---------|------|-------|-------|-----|----------------------|------|---------|------|--------|----------|
| Key      | Date    | Time | Site  | Venue |     | Title                | 1000 | Da      | ite  | Site   | RefL     |
| 38       | Unknown |      | HSS01 | SV4   | AED | MSKU REPORTING W     | 100  | 20/05/2 | 2012 | HSS01  | HSS01CH  |
| 26       | Unknown |      | HSS01 |       | ESH | T MR REPORTING WO    |      | 24/05/2 | 2012 | HSS01  | HSS01ME  |
| 22       | Unknown |      | HSS01 | SV4   | BUP | A MRI QA             | 100  | 25/05/2 | 2012 | HSS01  | HSS01APF |
| 20       | Unknown |      | HSS01 | OESM  | EMM |                      | 18   |         | 1012 | HSS01  | HSS010P  |
|          |         |      |       |       |     | Remove all completed | eve  | ents    | 012  | HSS01  | HSS01ME  |
|          |         |      |       |       |     | Mark As Incomplete   |      |         | 012  | HSS01  | HSS01AEI |
|          |         |      |       |       |     |                      |      |         |      |        |          |

### Editing / Administrating Session Lists – Remove, Copy and Move events / patient records

It is possible to EDIT A SESSION to REMOVE, COPY or MOVE any events / patient records in any time.

| Sessions | Checklis | st Actio | ins 0 | utcome A   | ctions        |           |            |           |             |         |               |         |                            |         |          |   |
|----------|----------|----------|-------|------------|---------------|-----------|------------|-----------|-------------|---------|---------------|---------|----------------------------|---------|----------|---|
|          |          |          | Se    | ssions Aft | er 21/10/2013 | Before    | 04/11/2013 | Site      | HSS01       | Ven     | ue            | 1       | Show Undated               |         |          |   |
|          |          |          |       | Туј        | )e            | Subtype   |            | Owner     | r []        | Ti      | ile           |         | Show Completed<br>Sessions |         |          |   |
| Sessions |          |          |       |            |               |           | Events     | People    |             |         |               |         |                            |         |          | _ |
| Key      | Date     | Time     | Site  | Venue      | Tit           | le        | Date       | Site      | RefLoc      | Referre | er 🗌          |         | Examinations               | Actions | Compl    |   |
| 38       | Unknown  |          | HSS01 | SV4        | AED MSKU REP  | PORTING W | 20/05/201  | 2 HSS01   | HSS01CHIW   | C920    | . 🖪 🌛         | XCHES   | XABDO                      |         | No       |   |
| 26       | Unknown  |          | HSS01 |            | ESHT MR REPO  | DRTING WO | 24/05/201  | 2 00004   | LICCOMMEDIA | 0.080   | m             | VOLIDO  |                            |         | No       |   |
| 22       | Unknown  |          | HSS01 | SV4        | BUPA MRI QA   |           | 25/05/201  | Sessions  |             | Þ       | Remove From   | Session |                            |         | No       |   |
| 20       | Unknown  |          | HSS01 | OESM       | EMMA'S PAEDS  | CHEST RE  | 30/05/201  | Mark as C | omnlete     |         | Convito Sessi | on      |                            |         | No       |   |
|          |          |          |       |            |               |           | 01/06/201  | Volume La | abel        |         | Move to Sess  | ion     |                            |         | No<br>No |   |

All Rights Reserved

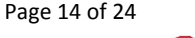

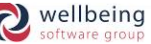

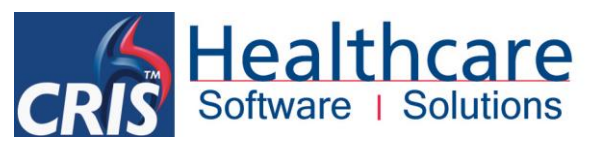

| Field               | Description                                                                                                    |  |  |  |  |  |  |  |
|---------------------|----------------------------------------------------------------------------------------------------|--|--|--|--|--|--|--|
|                     | This option should be used to remove events added to the session in error or those that<br>are no longer required. To do this select one, or more events, right click and select<br>'Remove from Session' from the resulting menu. You will be presented with a<br>confirmation message, and you should click [Yes] to proceed or [No] to cancel.                                                                                                    |  |  |  |  |  |  |  |
| Remove from Session | Remove Events From Session?         Image: Are you sure you wish to remove the selected events         Image: Image: Image: This option should not be used instead of marking events as complete, as you should use 'Remove Completed Events' via the Session Title instead.                                                                                                    |  |  |  |  |  |  |  |
| Copy to Session     | This function is designed to enable you to <b>COPY ONE</b> or <b>MULTIPLE EVENTS</b> to follow-up or related meetings. To do this select one, or more events, right click and select <b>'Copy to Session'</b> from the resulting menu. You will be presented with the following screen, and will need to find all relevant sessions using the 'Search' fields at the top and [Refresh] function button at the bottom of the screen. Highlight the destination Session on the list and click the [Copy] function button at the bottom of the screen to copy the event from one session to another.                                                                                                    |  |  |  |  |  |  |  |
| Move to Session     | <u>Please note:</u> The original event / patient record will also remain on the original session.<br>The function allows you to <b>MOVE ONE</b> or <b>MULTIPLE EVENTS</b> to a follow-up or related meeting or in the event that the event has been inadvertently assigned to the wrong session. To do this select one, or more events, right click and select ' <b>Move to Session</b> ' from the resulting menu. You will be presented with the following screen, and will need to find all relevant sessions using the 'Search' fields at the top and [Refresh] function button at the bottom of the screen. Highlight the destination Session on the list and click the [Move] function button at the bottom of the screen to copy the event from one |  |  |  |  |  |  |  |

It is also possible to undertake this action via the [Sessions] worklist from the CRIS Main menu.

Commercial In Confidence

Page 15 of 24

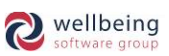

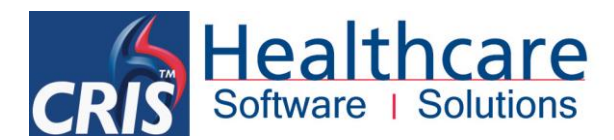

### **Checklist Actions and Outcome Actions Tabs**

The **CHECKLIST ACTIONS** and **OUTCOME ACTION** screens are designed as administrative tools which enables clerical and clinical users to identify any outstanding actions that have been assigned to them (or others users) and appropriately complete the action prior to, or following a session / meeting.

#### **CHECKLIST ACTIONS – Required prior to the Session / Meeting**

You should complete any required filters, or leave the fields blank to return all pre session meeting actions and clicking the [List] function button on the right hand side of the screen. It is also possible to reorder any columns by clicking the headers (once for ascending, twice for descending order).

| CRIS        |                                   |          |            |       | CRIS Session | Management |                |        |            | -          | ×     |
|-------------|-----------------------------------|----------|------------|-------|--------------|------------|----------------|--------|------------|------------|-------|
| Sessions    | Checklist Actions Outcome Actions |          |            |       |              |            |                |        |            |            |       |
| After       | Before Site                       | Assig    | ned To     |       | Action       | By         | Show Completed |        |            |            | List  |
| SessionDate | Title                             | EventKey | EventDate  | Site  | Ward         |            | Examinations   | Action | Assigned   | Required   | Load  |
| 30/11/2012  | MDT CHEST                         | 31663    | 29/11/2012 | HSS01 | HSS010PD     | CSKUH      |                | CNA    | HSS        | 30/11/2012 | Loau  |
| 30/11/2012  | MDT CHEST                         | 31663    | 29/11/2012 | HSS01 | HSS010PD     | CSKUH      |                | IT     | HSSWOODB   | 30/11/2012 | Print |
| 30/11/2012  | TESTING                           | 2909     | 01/01/2099 | HSS01 | HSS01SAU     | XCHES      |                | BTR    | HSSOSMAP   | 30/11/2012 |       |
| 18/06/2013  | MDT MEETING (TUES PM)             | 32101    | 03/04/2013 | HSS01 | HSS01AED     | XABDO      |                | CNA    | BWTRAIN    | 18/06/2013 | Done  |
| 13/06/2013  | EMMA'S THURSDAY MEETING           | 31803    | 03/09/2013 | HSS01 | HSS010PD     | CABDOC     |                | BTR    | XLMETCALFE | 13/06/2013 | 00110 |
| 13/06/2013  | EMMA'S THURSDAY MEETING           | 32195    | 25/04/2013 | HSS01 | HSS01AED     | XANKL      |                | CNA    | ELE        | 13/06/2013 |       |

VIEWING PATIENT DETAILS – You can double click the action to view the patient details as follows:

| ROGERS, Buck ()                                                               |                                                                                                 |                                      |                       |                     | Born 12/07/1972 (41y 3m) Sex | Male NHS 736 81 | 1 0946 |
|-------------------------------------------------------------------------------|-------------------------------------------------------------------------------------------------|--------------------------------------|-----------------------|---------------------|------------------------------|-----------------|--------|
| Address 40 Buck Rogers' Street, Buck Rogers' A                                | Area, Buck Rogers' Town,                                                                        | Contact 9088 962492                  | Ward Emergency Depart | ment/DR WHO 16/09/2 | PAS 45221HSS                 | 🚸 No alarms     | ۲      |
| Action Ass<br>CNA Collect Casenotes HS:<br>IT PAS, RIS and PACS Access co HS: | signed To         Required I           35         30/11/201           35W00DB         30/11/201 | By<br>2 V Completed<br>2 V Completed |                       | Comments            | Add Remove                   |                 |        |

If you would like to view the Session itself you can also click [Load] which will move you to the Sessions screen with all associated events. This is useful if you are working through unallocated actions.

| Sessions   | Checklist A  | ctions     | Outcome A   | ctions         |           |            |                |          |          |       |                |                |               |           |
|------------|--------------|------------|-------------|----------------|-----------|------------|----------------|----------|----------|-------|----------------|----------------|---------------|-----------|
|            |              | 5          | iessions Af | ter 21/10/2013 | Before 04 | 4/11/2013  | Site           | HSS01    | Venue    |       |                | Show Undated   |               | Refresh   |
|            |              |            |             |                |           |            |                |          |          |       |                | Show Completed |               | New       |
|            |              |            | iy          | pe             | Suntype   |            | Owner          |          | Inte     |       |                | Sessions       |               | Save      |
| Sessions   |              |            |             |                |           | Events     | People         |          |          |       |                |                |               | Innet     |
| Key        | Date Tir     | ne Site    | Venue       | Title          |           | Date       | Site           | RefLoc   | Referrer | 1     |                | Examinations   | Actions Compl | Import    |
| 6 3        | 30/11/2012   | HSSO       | 1 SV1       | MDT CHEST      |           | 29/11/2012 | HSS01          | HSS010PD | C915     |       | CSKUH          |                | No No         | Send      |
| 38         | Unknown      | HSSO       | 1 SV4       | AED MSKU REPO  | RTING WO  | 29/11/2012 | HSS01<br>HSS01 | GP<br>GP | 08334105 |       | FBAEN          |                | NO<br>Ra No   | Vet       |
| 26         | Unknown      | HSSO       | 1           | ESHT MR REPOR  | TING WOR  | 29/11/2012 | HSS01          | GP       | G8334105 |       | FBAEN          |                | No            |           |
|            |              |            |             |                |           | 29/11/2012 | HSS01          | GP       | G8334105 |       | FBAEN          |                | No            | View      |
|            |              |            |             |                |           | 29/11/2012 | HSS01<br>HSS01 | HSS010PD | 0915     | 8 » ( | CSKUH<br>XCHES |                | NO            | Dictate   |
|            |              |            |             |                |           |            | ,              | ,        |          |       |                |                |               |           |
|            |              |            |             |                |           |            |                |          |          |       |                |                |               | Report    |
|            |              |            |             |                |           |            |                |          |          |       |                |                |               | Auto Load |
|            |              |            |             |                |           |            |                |          |          |       |                |                |               | Add       |
|            |              |            |             |                |           |            |                |          |          | Sho   | w Completed    | I Events       |               | Done      |
| Section De | ntaile Chor  | kliet Acti | one Out     | anno Actione   |           |            |                |          |          |       |                |                |               |           |
| Action     | etalis cilec | KIISCACU   |             | Assigned To    | Required  | Bv         |                |          |          |       | C              | 1              |               |           |
| Chu        | Collect Cons |            |             | Lino           | 2044/204  |            | Interal        |          |          |       | comments       | L              |               |           |
|            | Collect case | notes      |             | 100            | 130117201 | z 🕑 comp   | leteu          |          |          |       |                |                |               |           |
| m          | PAS, RIS and | I PACS A   | ccess co    | HSSWOODB       | 30/11/201 | 2 Comp     | leted          |          |          |       |                |                |               |           |
|            |              |            |             |                |           |            |                |          |          |       |                |                |               |           |
|            |              |            |             |                |           |            |                |          |          |       |                |                |               |           |
|            |              |            |             |                |           |            |                |          |          |       |                |                |               |           |
|            |              |            |             |                |           |            |                |          |          |       |                |                |               |           |
|            |              |            |             |                |           |            |                |          |          | L     |                |                |               |           |
|            |              |            |             |                |           |            |                |          |          |       |                | Add Remove     |               |           |
| Comments   |              |            |             |                |           |            |                |          |          |       |                |                |               |           |
|            |              |            |             |                |           |            |                |          |          |       |                |                |               |           |
| II         |              | _          |             |                |           |            |                |          |          |       |                |                |               |           |

All Rights Reserved

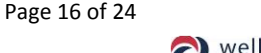

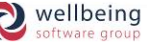

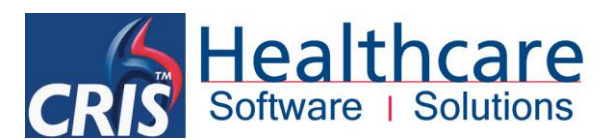

It is also possible to [Print] the list to generate a copy of all actions in the following format:

| <u>ځ</u> |                        |                |                 |              | CRIS                 | Stats Viewe | er                             |              |             |                |      | - 🗆 💌    |
|----------|------------------------|----------------|-----------------|--------------|----------------------|-------------|--------------------------------|--------------|-------------|----------------|------|----------|
| Date     | Run : 21/10/2013       |                |                 |              | AC                   | TIONLIS     | ST                             |              |             |                |      | Pag      |
| Time     | Run : 1437             |                |                 |              | Outstandi            | ing Act:    | ions List                      |              |             | Run            | ву : | HSSSAVAE |
| CRIS No. | Name                   | Event key Site | Referring Locat | Session date | Title                | Action code | Description                    | Assigned to  | Required by | Completed date |      |          |
| 9313     | GEMMA CHRISTINE TAYLOR | 32103 H3301    | H3301AED        | 24/10/2013   | ESM CHEST MDT        | CNA         | Collect Casenotes              |              |             |                |      |          |
| 22058    | WELL BEING             | 32403 H3301    | H330 LOPD       | 13/05/2013   | EMMA'S THURSDAY MEET | MDT         | Keep on list for next meeting  |              |             |                |      |          |
| 18144    | JOHN LEWIS             | 32872 H3301    | H330LAED        |              | AED MSKU REPORTING W | CNA         | Collect Casenotes              | ESMTRAIN     |             |                |      |          |
| 21850    | PETER PAN              | 31502 H3301    | H330 LAED       |              | AED MSKU REPORTING W | CNA         | Collect Casenotes              | ESMTRAIN     |             |                |      |          |
| 21413    | BUCK ROGERS            | 31553 H3301    | H330L0PD        | 30/11/2012   | MDT CHEST            | CNA         | Collect Casenotes              | H33          | 30/11/2012  | 21/10/2013     |      |          |
| 18549    | ALAN STEPHEN WILSON    | 2909 H3301     | H33013AU        | 30/11/2012   | TESTING              | BTR         | Collect Blood Test Results     | HSSOSMAP     | 30/11/2012  | 30/11/2012     |      |          |
| 21413    | BUCK ROGERS            | 31553 H3301    | H33010PD        | 30/11/2012   | MDT CHEST            | IT          | PAS, RIS and PACS Access confi | HSSWOODB     | 30/11/2012  | 21/10/2013     |      |          |
| 18549    | ALAN STEPHEN WILSON    | 2909 H3301     | HSSOLSAU        | 30/11/2012   | TEST ING             | AR          | Arrange Re Scan                | PHIL IPS_TG  | 31/12/2012  | 30/11/2012     |      |          |
| 21403    | SCARLETT OHARE         | 31558 H3301    | GP              | 30/11/2012   | MDT CHEST            | AR          | Arrange Re Scan                | PHIL IPS_NB  | 29/05/2013  | 29/11/2012     |      |          |
| 12936    | DOREEN AHMED           | 32101 H3301    | HSS0 LAED       | 18/05/2013   | MDT MEETING (TUES PM | MDT         | Keep on list for next meeting  | ESMTRAIN     | 11/05/2013  |                |      |          |
| 21840    | EMMA TEST              | 31803 HSS01    | H33010PD        | 13/05/2013   | EMMA'S THURSDAY MEET | BTR         | Collect Blood Test Results     | XLMET CAL FE | 13/05/2013  |                |      |          |
| 22015    | DARTH VADER            | 32195 H3301    | H330LAED        | 13/05/2013   | EMMA'S THURSDAY MEET | CNA         | Collect Casenotes              | ELE          | 13/05/2013  |                |      |          |
| 12936    | DOREEN AMMED           | 32101 H3301    | H330LAED        | 18/05/2013   | MDT MEETING (TUES PM | CNA         | Collect Casenotes              | BUTRAIN      | 18/05/2013  |                |      |          |
| 21379    | PATIENT TEST           | 31373 H3301    | H330L0PD        | 13/05/2013   | EMMA'S THURSDAY MEET | GAMA        | General Meeting Action (See Co | AUTRAIN      | 30/05/2013  |                |      |          |
| 21879    | ELENA AZZINI           | 32407 H3301    | GP              | 11/07/2013   | CHEST THURSDAY       | CHC         | Collect Hard Copy Film         | ESMTRAIN     | 11/07/2013  | 09/07/2013     |      |          |
| 21879    | ELENA AZZINI           | 32407 H3301    | GP              | 11/07/2013   | CHEST THURSDAY       | BTR         | Collect Blood Test Results     | ELE          | 11/07/2013  |                |      |          |
| 21420    | DARTH VADER            | 31812 H3301    | H3301AED        | 12/02/2013   | MDT - TUES PM        | AR          | Arrange Re Scan                | ESMTRAIN     | 23/07/2013  |                |      |          |
| 21935    | JAMES BOND             | 32390 H3301    | H330LAED        | 26/09/2013   | WED TEST             | BTR         | Collect Blood Test Results     | BECKY        | 26/09/2013  |                |      |          |
| 21978    | MARY POPPINS           | 32747 HSS01    | HSS01AED        | 10/10/2013   | EA TEST THURS        | CNA         | Collect Casenotes              | ESMTRAIN     | 10/10/2013  |                |      |          |
| 21879    | ELENA AZZINI           | 32751 H3301    | GP              | 10/10/2013   | EA TEST THURS        | BTR         | Collect Blood Test Results     | EATRAIN      | 10/10/2013  |                |      |          |
| 8578     | KERRY DOREEN HARVEY    | 17551 H3301    | H330LOPD        | 21/10/2013   | TEST MDT             | IT          | PAS, RIS and PACS Access confi | RJNTRAIN     | 21/10/2013  |                |      |          |
| 13550    | DENNIS ALI             | 10919 H3301    | H3301CHIW       |              | EMMA'S PAEDS CHEST R | CNA         | Collect Casenotes              | EATRAIN      | 24/10/2013  | 17/10/2013     |      |          |
| 13550    | DENNIS ALI             | 10919 H3301    | H3301CHIW       |              | EMMA'S PAEDS CHEST R | SCC         | Return Casenotes to Centre     | EATRAIN      | 31/10/2013  |                |      |          |

TO COMPLETE A CHECKLIST ACTION

To complete a 'Checklist Action' you should highlight the relevant action, and tick completed. You can also click [Add] if you would like to record any notes against the event. Finally click [Save] at the bottom of the screen to complete the process.

| Action                | Assigned To Required By |      | Comments 1                                                     |
|-----------------------|-------------------------|------|----------------------------------------------------------------|
| CNA Collect Casenotes | ESMTRAIN Completed      |      | All casenotes have been left in the Seminar room as requested. |
|                       |                         |      |                                                                |
|                       |                         |      |                                                                |
|                       |                         |      | Add Remove                                                     |
|                       |                         |      |                                                                |
|                       |                         | Save |                                                                |

### OUTCOME ACTIONS – RESULTING FROM THE SESSION / MEETING

The Outcome Actions screen work in the same way as Checklist Actions but this is an administration tool for resolving actions resulting from the meeting.

All functionality is the same except as described in the previous section but there is also an additional **[Clone]** function button which allows you to **CLONE THE EVENT DETAILS** for use in requesting rescans – i.e. Planned Events in 6 months, 1 year etc. It may however be necessary to amend details such as Referring location and Referrer as applicable.

| Sessions    | Checklist Actions Outcome Actions  |          |            |       |           |                   |        |            |            |        |
|-------------|------------------------------------|----------|------------|-------|-----------|-------------------|--------|------------|------------|--------|
| After       | Before Site                        | Assig    | ned To     |       | Action    | By Show Completed |        |            |            | List   |
| SessionDate | Title                              | EventKey | EventDate  | Site  | Ward      | Examinations      | Action | Assigned   | Required   | heol   |
| 30/11/201   | 2 MDT CHEST                        | 31658    | 29/11/2012 | HSS01 | GP        | FBAEN             | AR     | PHILIPS_NB | 29/05/2013 | Loga   |
| 30/11/201   | 2 TESTING                          | 2909     | 01/01/2099 | HSS01 | HSS01SAU  | XCHES             | AR     | PHILIPS_TG | 31/12/2012 | Drint  |
| 12/02/201   | 3 MDT - TUES PM                    | 31812    | 12/02/2013 | HSS01 | HSS01AED  | XCHES, XABDO      | AR     | ESMTRAIN   | 23/07/2013 | TTIK   |
| 18/06/201   | 3 MDT MEETING (TUES PM)            | 32101    | 03/04/2013 | HSS01 | HSS01AED  | XABDO             | MDT    | ESMTRAIN   | 11/06/2013 | Clone  |
| 13/06/201   | 3 EMMA'S THURSDAY MEETING          | 32403    | 11/06/2013 | HSS01 | HSS010PD  | CABDP             | MDT    |            | Unknown    | olonio |
| 13/06/201   | 3 EMMA'S THURSDAY MEETING          | 31373    | 23/07/2012 | HSS01 | HSS010PD  | CABDO, CPELV      | GAMA   | AWTRAIN    | 30/06/2013 | Done   |
| Linknow     | MEMMA'S PAEDS CHEST REPORTING LIST | 10010    | 20/05/2012 | HSS01 | HSS01CHIM | YCHES YABDO       | 800    | FATRAIN    | 31/10/2013 | 00/10  |

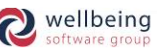

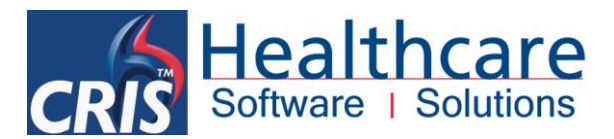

Having completed all actions against an event you may be presented with the following message if the event was not 'marked as completed' during the session. You can choose to set the events as completed if applicable which will prevent them from appearing in future sessions, or say [No] if the events are ongoing.

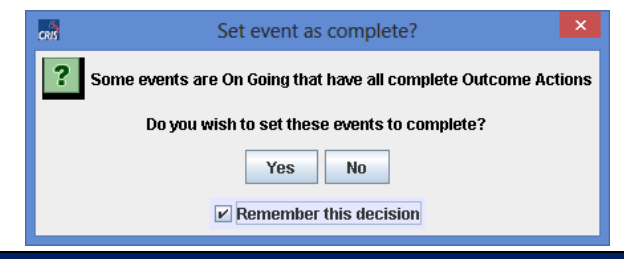

### Viewing Events assigned to Sessions via Event Details

If an event / patient record is assigned to a Session this will be displayed via the **'Sessions'** tab in the <u>'Event</u> <u>Details'</u> screen next to the 'Status' history. This shows all the sessions that the selected event is part of. You can also double click on the record via the 'Session' tab to display / update any 'Outcome Actions' assigned to the event following the session / meeting.

| History | Q&A's Status | Sessi | ons Reso | urces |                             |
|---------|--------------|-------|----------|-------|-----------------------------|
| Key     | Date         | Time  | Site     | Venue | Title                       |
| 38      | Unknown      |       | HSS01    | SV4   | AED MSKU REPORTING WORKLIST |
|         |              |       |          |       |                             |
|         |              |       |          |       |                             |
|         |              |       |          |       |                             |
|         |              |       |          |       |                             |
|         |              |       |          |       |                             |
|         |              |       |          |       |                             |
|         |              |       |          |       |                             |
|         |              |       |          |       |                             |
|         |              |       |          |       |                             |

It is also possible to right click the session choose 'Show In Management' to display the Session Module.

### The [Sessions] Worklist via CRIS Main Menu screen

It is possible to access a view only version of the all Sessions via the [Sessions] worklist on the CRIS Main Menu screen. You can then use this screen to search for all existing meetings and associated events assigned to sessions using the filter boxes at the top of the screen and the [Refresh] function button.

| Menu   | Session   |      |       |           |                |             |           |       |            |                  |              |         |               |              |           |         |       |   |         |
|--------|-----------|------|-------|-----------|----------------|-------------|-----------|-------|------------|------------------|--------------|---------|---------------|--------------|-----------|---------|-------|---|---------|
|        |           |      |       |           |                | (           | urrent Se | ssion | - Key : 20 | Title : EMMA'S P | AEDS CHEST I | EPORTIN | G LIST        |              |           |         |       |   | Defeash |
|        |           |      |       |           |                |             |           |       | -          |                  |              |         |               |              |           |         |       |   | Refresh |
|        |           |      | S     | essions / | After 21/10/20 | 13 Before   | 04/11/2   | 013   | Sit        | e HSS01          | Venue        |         |               | Show         | Undated   |         |       |   | Done    |
|        |           |      |       |           |                |             | _         | _     |            |                  |              |         |               | - Show       | Completed |         |       |   |         |
|        |           |      |       |           | Туре           | Subtyp      |           |       | Owne       | er               | Title        |         |               | ✓ Sessi      | ons       |         |       |   |         |
|        |           |      |       |           |                |             |           |       |            |                  |              |         |               |              |           |         |       |   |         |
| Sessio | ns        |      |       |           |                |             | Ever      | ıts   |            |                  |              |         |               |              |           |         |       |   |         |
| Key    | Date      | Time | Site  | Venue     |                | Title       | D         | ate   | Site       | RefLoc           | Referrer     |         |               | Examinations |           | Actions | Compl |   |         |
| 40     | 24/10/201 | 3 -  | 18801 | SV3       | ESM CHEST      | MDT         | 20/05     | 2012  | HSS01      | HSS01CHIW        | C920         | 8>      | XCHES         | XABDO        |           | 🛛 🔽     | No    |   |         |
| 38     | Unknow    | n F  | 19801 | SV4       | AED MSKU F     | EPORTING W  | 24/05     | 2012  | HSS01      | HSS01MERW        | C968         | 8       | XCHES         |              |           |         | No    |   |         |
| 26     | Unknow    | n F  | 45501 | 01.14     | ESHT MR RE     | PORTING WO  | 30/05     | 2012  | HSS01      | HSS010PD         | C920         | 8 🌛     | XCHES         |              |           |         | No    |   |         |
| 22     | Unknow    | n F  | 18801 | SV4       | BUPAMRIG       |             | 01/06     | 2012  | HSS01      | HSS01MERW        | C920         | 8 🃎     | XCHES         |              |           |         | No    |   |         |
| 20     | Olikuow   |      | 18801 | UESIII    | EMIMASPAE      | JS CHEST RE | 11/06     | 2012  | HSS01      | HSS01AED         | C958         | 8 ≫ 🔜   | XCHES         |              |           |         | No    |   |         |
|        |           |      |       |           |                |             | 12/06     | 2012  | HSS01      | HSS01AED         | C957         | 8 🌛     | XCHES         |              |           |         | No    |   |         |
|        |           |      |       |           |                |             | 12/06     | 2012  | HSS01      | HSS01APHW        | C922         | 8.>     | XCHES         |              |           |         | No    |   |         |
|        |           |      |       |           |                |             | 12/06     | 2012  | HSS01      | HSS01AED         | C957         | 🖪 ≫     | XCHES         |              |           |         | No    |   |         |
|        |           |      |       |           |                |             | 12/06     | 2012  | HSS01      | HSS01AED         | C957         | 8.>     | XCHES         |              |           |         | No    |   |         |
|        |           |      |       |           |                |             | 12/06     | 2012  | HSS01      | HSS01DAYU        | C922         | 8 🃎     | XCHES         |              |           |         | No    |   |         |
|        |           |      |       |           |                |             | 06/12     | 2012  | HSS01      | GP               | G8334105     | 8       | XCHES         |              |           |         | No    |   |         |
|        |           |      |       |           |                |             | 20/03     | 2013  | HSS01      | HSS01AED         | C911         | 8       | XCHES         |              |           |         | No    |   |         |
|        |           |      |       |           |                |             | 13/05     | 2013  | HSS01      | GP               | G8334105     | 8       | XCHES         | XABDO        | USULB     |         | No    |   |         |
|        |           |      |       |           |                |             | 19/05     | 2013  | HSS01      | HSS01AED         | C911         | 8       | XCHES         |              |           |         | No    |   |         |
|        |           |      |       |           |                |             | 04/05     | 2012  | HSS01      | HSS01APHW        | C922         | L 📎     | XCHES         |              |           |         | No    |   |         |
|        |           |      |       |           |                |             | 13/06     | 2012  | HSS01      | GP               | G963         | 8.>>    | XCHES         |              |           |         | No    |   |         |
|        |           |      |       |           |                |             | 04/05     | 2012  | HS801      | HSS010PD         | C922         | 🖪 🌛     | XCHES         |              |           |         | No    |   |         |
|        |           |      |       |           |                |             | 04/05     | 2012  | HSS01      | GP               | G983         | 8.>     | XCHES         |              |           |         | No    |   |         |
|        |           |      |       |           |                |             | 01/06     | 2012  | HSS01      | HSS010PD         | C922         | 8 🌛     | XCHES         |              |           |         | No    |   |         |
|        |           |      |       |           |                |             | 06/06     | 2012  | HSS01      | HSS01CHIW        | C969         | 8 🄌     | XCHES         |              |           |         | No    | - |         |
|        |           |      |       |           |                |             |           |       |            |                  |              | 🗆 S     | how Completed | Events       |           |         |       |   |         |

You can also right click as Session and choose **'Show in Management'** to launch the Sessions module, or right click an event to access **'Session'** tools such as REMOVE, COPY and MOVE, and to **'Mark as complete'** as applicable.

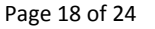

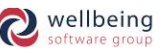

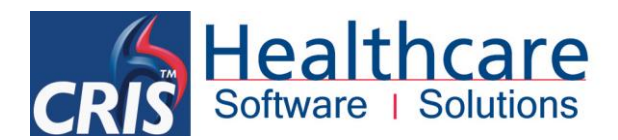

## **Sessions Module System Access**

#### **CRIS LICENSES**

A valid trust license will be required for the CRIS Sessions Module. You can check if a valid 'SESSIONS' Module Code has already been applied to the system via **TABLES** > **SYSTEM TABLES** > **LICENSES**. In the event that the license is not present and you have purchased the 'Sessions Module' or the module is 'Inclusive' to your CRIS deployment this can be requested via your Client Manager or the Helpdesk.

#### **XR SETTINGS**

The following XR setting are designed for use with the Sessions Module. These settings can be applied at XRTR (Trust), XRS (Site) or XRT (Terminal) Level as applicable via **TABLES > SYSTEM TABLES > XR SETTINGS.** 

| Setting                               | Description                                                             |
|---------------------------------------|-------------------------------------------------------------------------|
| General.SessionModuleAvailable        | Specifies if the Specifies if the module is available on a terminal.    |
| SESSION.AutoLoadNextEvent             | Allows the [Auto load] button to show on the session management module. |
| SESSION.SendPreadmitMessageDaysBefore | Sets the number of days before a session to send pre admit              |
|                                       | images on PACS.                                                         |

#### **SECURITY SETTINGS**

The following security settings are required to access the Sessions Module. HSS recommend that the Trust create a new **ACTIVITY** Group called **MODSES = Sessions Module**. You should then assign **MODSES** Activities to all relevant ROLES. This can be undertaken via **TABLES > PEOPLE > SECURITY SETTINGS**.

In this way during a pilot phase of the Sessions Module each individual user can just have the MODSES Activity assigned to their existing Userids via Staff Tables and [Edit Group]. Then when the Trust / Site are ready to go live with the Sessions Module you can assign the Activity MODSES to all relevant ROLES to activate this for all appropriate users (i.e. RADIOL, RADREP etc).

The use of Activities rather than simply adding security settings to each role makes it much easier update the Sessions Module with any new security settings which are associated with future module developments.

| Section | Item            | Description                                                                     |
|---------|-----------------|---------------------------------------------------------------------------------|
| VIEWS   | SESSIONS        | Allows access to the Sessions Module.                                           |
| VIEWS   | SESSION_SUBTYPE | Allows System Managers access to the Session Subtype Table – Chest MDT.         |
| VIEWS   | ACTIONCD        | Allows System Managers access to the Session Action Codes Table to create       |
|         |                 | check list and outcome actions.                                                 |
| VIEWS   | VENUES          | Allows System Managers access to the <b>Venue Setup Table</b> – i.e. locations. |

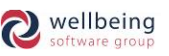

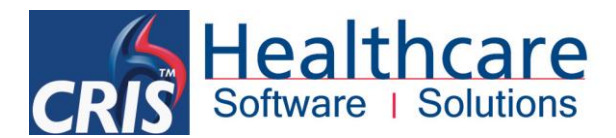

## **Session Module Table Configuration**

To use the Sessions Module it will be necessary to configure the following CRIS System Tables to facilitate the creation of Meetings and Reporting Worklists.

| Owner   | HSSSAVAE      | EMMA SAVAGE-MADY Public         |
|---------|---------------|---------------------------------|
| Title   | ESM CHEST MDT |                                 |
| Site    | HSS01         | Healthcare Hospital             |
| Venue   | SV3           | MDT Room                        |
| Туре    | MDT           | Multi Disciplinary Team Meeting |
| Subtype | MDT2          | Chest MDT                       |
| Date    | 24/10/2013    | Start Time End Time Stat Key    |

#### ASSIGNING MEETING PARTCIPANTS AND ADMINSTRATIVE USERS

This table is required to give users access to the Session module. All users who will be involved in a Session either as a participant or undertaking administrative actions prior to or following the meeting will need to allocated a Clerical ID via **TABLES > STAFF**.

| × Staff         |                     |                          |              |                                         |                  |
|-----------------|---------------------|--------------------------|--------------|-----------------------------------------|------------------|
| Search          | Show All            |                          |              |                                         |                  |
| Login ID        | UserID              | Name                     | National ID  | Group                                   | Password Evning  |
| COTRAINING      | COTRAINING          | OSHIKOYA Charles         | Transfirm 12 | SUPER.SYSADMIN                          | 05/03/2016       |
| CRISUSER        | CRISUSER            | crisuser                 |              | SUPER                                   | 01/12/2015 Now   |
| CWTRAIN         | CWTRAIN             | WINFIELD Christine       |              | SUPER                                   | 16/05/2014       |
| DCTRAIN         | DCTRAIN             | David Costin             |              | SUPER+APPTB+RECEPTT+RECEPTTAB+REP       | 07/09/2015 Delet |
| DHUNTER         | DHUNTER             | DAVE HUNTER              |              | SUPER, RADIOL, RADIOG, APPT             | 16/03/2016       |
| DLETRAIN        | DLETRAIN            | EVANS Darren             |              | SUPER, RADIOL                           | 05/01/2016       |
| DLETRAIN2       | DLETRAIN2           | EVANS Darren2            |              | RECEP,RADIOL,RADIOG,PORTR,HSS_SUPER     | 18/04/2013       |
| DVTRAIN         | DVTRAIN             | VARDY Daniel             |              | SUPER, SYSADMIN                         | 05/01/2016       |
| EATRAIN         | EATRAIN             | Elena Azzini             |              | SUPER.HSS SUPERNV                       | 19/06/2016       |
| EJBSERVER       | EJBSERVER           | EJBSERVER                |              | SUPER                                   | 27/05/2033       |
| ELE             | ELE                 | Elena Azzini             |              | SUPER, SYSADMIN                         | 12/09/2015       |
| ELLENWE         | ELLENWE             | WENTWORTH Ellen          |              | RADIOL, RECEP+STATS, SEC                | 06/04/2016       |
| ELTRAIN         | ELTRAIN             | EMMA LUCAS               |              | SUPER+HSS_MODRES+HSS_MODSES+HSS         | 12/03/2016       |
| ESMTRAIN        | ESMTRAIN            | Emma Savage-Mady         |              | SUPER+HSS_MODRES+HSS_MODSES+HSS         | 27/10/2015       |
| GSTTRAIN        | GSTTRAIN            | Guys and St Thomas User  |              | SUPER, RADIOL                           | 12/12/2014       |
| HATRAIN         | HATRAIN             | Harry Ambrose            |              | SUPER, SYSADMIN+NUCMED                  | 20/07/2015       |
| HSS             | HSS                 | HSS Support User         |              | SUPER,RECEP                             | 16/06/2015       |
| HSS01           | HSS01               | Healthcare Hospital User |              | SUPER, RECEP, RADIOG+NUCMED, RADIOL, SE | 12/09/2020       |
| HSS01ESM        | HSS01ESM            | Emma Savage-Mady         |              | SUPER                                   | 25/08/2015       |
| HSS02           | HSS02               | Priory Road Hospital     |              | SUPER.RECEP.RADIOG.RADIOL.SEC           | 19/09/2013       |
| General Prefere | nces IButtons Roles |                          |              |                                         |                  |
|                 | Login ID            | EATRAIN                  | Use          | ID EATRAIN                              |                  |
|                 | Name                | Elena Azzini             | Nation       | al ID                                   |                  |
|                 | Groups              | Edit Groups              | s            | ites                                    |                  |
|                 | Clinician           | EATRAIN End Date         | 1            | ype Unverified 7 Suspende               | d O              |
|                 | Secretary           | EATRAIN End Date         |              |                                         |                  |
|                 | Radiographer        | EATRAIN End Date         | Gr           | ade                                     |                  |
|                 | Clerical            | EATRAIN End Date         |              |                                         |                  |
|                 | Password            | Enter Password           | Ex           | piry 19/06/2016                         |                  |
|                 | Valid From          | Valid Befo               | re Not loc   | ked                                     |                  |

Highlight the Login ID of the person and enter the new Clerical code – this should be the same as any existing Clinician, Secretary or Radiographer codes. Click [Save] to confirm the changes. This will reciprocally add the User to the **CLERICAL TABLE** and enable them to be selected as a meeting 'Owner', 'Participant' and or to have actions 'Assigned To' them via the Sessions Module.

| General Preferences IButtons Roles |                |              |             |                          |
|------------------------------------|----------------|--------------|-------------|--------------------------|
| Login ID                           | EATRAIN        |              | User ID     | EATRAIN                  |
| Name                               | Elena Azzini   |              | National ID |                          |
| Groups                             | Edit Groups    |              | Sites       |                          |
| Clinician                          | EATRAIN        | End Date     | Туре        | Unverified 7 Suspended 0 |
| Secretary                          | EATRAIN        | End Date     |             |                          |
| Radiographer                       | EATRAIN        | End Date     | Grade       |                          |
| Clerical                           | EATRAIN        | End Date     |             |                          |
| Password                           | Enter Password |              | Expiry      | 19/06/2016               |
| Valid From                         | V              | /alid Before | Not locked  |                          |

All Rights Reserved

**Commercial In Confidence** 

Page 20 of 24

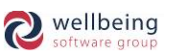

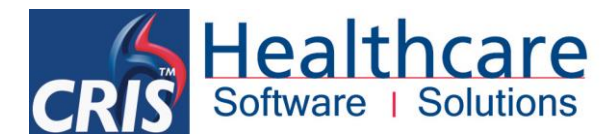

### **CREATING MEETING VENUES**

To schedule a Session it will be necessary to create venues for Sessions / Meetings to specify all physical locations where the module will be used i.e. Seminar Rooms, MDT Rooms, Reporting rooms etc.

| 🗙 Venues |      |                         |          |
|----------|------|-------------------------|----------|
| Site     | Code | Name                    | End Date |
| HSS01    | SV1  | Meeting Room            | Unknown  |
| HSS01    | SV2  | Seminar Room            | Unknown  |
| HSS01    | SV3  | MDT Room                | Unknown  |
| HSS01    | SV4  | Reporting Room 1        | Unknown  |
| HSS01    | OESM | Dr Savage-Mady's Office | Unknown  |
| HSS01    | EAO  | Dr Azzini's Office      | Unknown  |

| × Venues |      |                         |          |              |                |
|----------|------|-------------------------|----------|--------------|----------------|
| Site     | Code | Name                    | End Date |              | New            |
| HSS01    | SV1  | Meeting Room            | Unknown  |              |                |
| HSS01    | SV2  | Seminar Room            | Unknown  |              | Save           |
| HSS01    | SV3  | MDT Room                | Unknown  |              |                |
| HSS01    | SV4  | Reporting Room 1        | Unknown  |              | Delete         |
| HSS01    | OESM | Dr Savage-Mady's Office | Unknown  |              |                |
| HSS01    | EAO  | Dr Azzini's Office      | Unknown  |              | Undo Delete    |
|          |      |                         |          |              | Show End Dated |
|          |      |                         |          |              |                |
|          |      |                         |          |              |                |
|          |      |                         |          |              |                |
|          |      |                         |          |              |                |
|          |      |                         |          |              |                |
|          |      |                         |          |              |                |
|          |      |                         |          |              |                |
|          |      |                         |          |              |                |
|          |      |                         | Site     | 9 H5501      |                |
|          |      |                         | Code     | 9 SV1        |                |
|          |      |                         | Name     | Meeting Room |                |
|          |      |                         | End Date |              |                |

| Field    | Description                                                             |
|----------|-------------------------------------------------------------------------|
| Site     | Hospital where the venue is located                                     |
| Code     | Unique code to identify the venue / room                                |
| Name     | Venue description – i.e. Seminar Room, Meeting Room 1, Reporting Room 1 |
| End Date | Used to deactivate the room if no longer required                       |

Once you have configured the room, press the [Save] function button to make the room active within the Session's Module.

#### **DEFAULT MEETING TYPES**

The system is preconfigured with the following default Meeting Types via the CRISMDTT table in **TABLES > SYSTEM > NORMAL TABLES.** 

| × NormalTables |      |                                 |
|----------------|------|---------------------------------|
| CRISLEAB       | Code | Name                            |
| CRISLET        | CRE  | Contractual Reporting           |
|                | GM   | General Meeting                 |
|                | MDT  | Multi Disciplinary Team Meeting |
| CRISLGTP       | MWL  | Modality Work List              |
|                | RES  | Research                        |
| CRISLMPR       | RWL  | Reporting Worklist              |
| CRISLNAB       | TEA  | Teaching                        |
| CRISLOC        |      |                                 |
| CRISLOG        |      |                                 |
|                |      |                                 |

All Rights Reserved

**Commercial In Confidence** 

Page 21 of 24

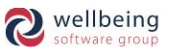

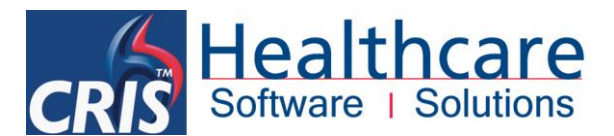

It is possible to add additional meeting types but this is a system wide table (i.e. Consortium level) so any entries must be agreed with all relevant RIS Administrators. Any amendments to this table should be marked **'Preserve Local Values'** to ensure that they are maintained in any subsequent system updates.

| Table Entry                          |   |
|--------------------------------------|---|
| Code MDT                             |   |
| Text Multi Disciplinary Team Meeting |   |
|                                      |   |
|                                      |   |
|                                      |   |
|                                      | ļ |
| Table Settings                       |   |
| Description MEETING TYPES            |   |
| ✓ Preserve Local Values              |   |
| Edit Labels                          |   |

### **CREATING SUB MEETING TYPES**

The system has been designed to enable Trust's to add their own meeting 'Sub Types' via TABLES > OTHER TABLES > SESSIONS > SUBTYPES.

| × Subtypes |      |      |                             |          |
|------------|------|------|-----------------------------|----------|
| Site       | Туре | Code | Description                 | End Date |
| HSS01      | MDT  | MDT1 | Breast MDT                  | Unknown  |
| HSS01      | MDT  | MDT2 | Chest MDT                   | Unknown  |
| HSS01      | MDT  | MDT3 | Complex Cases               | Unknown  |
| HSS01      | MDT  | MDT4 | Haemotology MDT             | Unknown  |
| HSS01      | RWL  | MSK  | MSK Reporting               | Unknown  |
| HSS01      | RWL  | RP1  | A E Reporting               | Unknown  |
| HSS01      | RWL  | RP2  | CT Reporting                | Unknown  |
| HSS01      | RWL  | RP3  | General Reporting Work List | Unknown  |
| HSS01      | RWL  | RP4  | Paediatric Chest Reporting  | Unknown  |
| HSS01      | TEA  | TA1  | First Year Teaching         | Unknown  |
| HSS01      | TEA  | TA2  | Second Year Teaching        | Unknown  |
| HSS01      | TEA  | TA3  | Third Year Teaching         | Unknown  |

Meeting subtypes allow you to describe the meeting in more detail – i.e. Meeting Type = Reporting Worklist, Subtype = MSK Reporting or a Meeting Type = MDT with a Subtype = Breast MDT.

To create a new meeting subtype, press the [New] button to create a new entry in the table and complete the fields below.

| Site        | HSS01      |
|-------------|------------|
| Туре        | MDT        |
| Code        | MDT1       |
| Description | Breast MDT |
| End Date    |            |

| Field       | Description                                                               |
|-------------|---------------------------------------------------------------------------|
| Site        | Hospital where the subtype meeting will be held.                          |
| Туре        | Select 'Parent' Meeting Type from [F4] Prompt list or type code if known. |
| Code        | Unique Subtype identifier.                                                |
| Description | Subtype Description – i.e. Breast MDT, MSK Reporting.                     |
| End date    | Used to deactivate the subtype if no longer required.                     |

All Rights Reserved

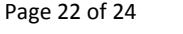

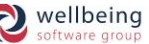

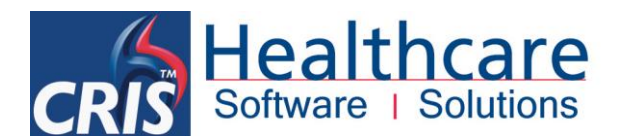

### DEFINING CHECKLIST AND OUTCOME ACTIONS

There are two types of actions - Checklist Actions which are assigned ahead of Sessions / Meetings, and Outcome Actions which are assigned during Sessions / Meetings. Check list actions are tasks that need to be completed before the meeting begins. Outcome actions are tasks to complete once the meeting has finished.

It is possible to add additional Action Codes but this is a system wide table (i.e. Consortium level) so any entries must be agreed with all relevant RIS Administrators.

| × ActionCodes |                                            |      |                 |          |
|---------------|--------------------------------------------|------|-----------------|----------|
| Code          | Description                                | Туре | Requires Action | End Date |
| AR            | Arrange Re Scan                            | 0    |                 | Unknown  |
| BTR           | Collect Blood Test Results                 | С    | <b>V</b>        | Unknown  |
| CANC          | Cancel Event                               | 0    | <b>V</b>        | Unknown  |
| СНС           | Collect Hard Copy Film                     | С    | Ľ               | Unknown  |
| CNA           | Collect Casenotes                          | C    | Ľ               | Unknown  |
| GAMA          | General Meeting Action (See Comments)      | 0    | Ľ               | Unknown  |
| GPMA          | General Pre Meeting Action (See Comments)  | C    | Ľ               | Unknown  |
| IT            | PAS, RIS and PACS Access confirmed in room | C    | Ľ               | Unknown  |
| MDT           | Keep on list for next meeting              | 0    | Ľ               | Unknown  |
| SCC           | Return Casenotes to Centre                 | 0    | <b>V</b>        | Unknown  |

Press the [New] button to create a new entry in the table and complete the fields below.

| Code        | AR                |
|-------------|-------------------|
| Description | Arrange Re Scan   |
| Туре        | o                 |
|             | ✓ Requires Action |
| End Date    |                   |

| Field                  | Description                                                                        |
|------------------------|------------------------------------------------------------------------------------|
| Code                   | Unique code to identify the action.                                                |
| Description            | Task required to complete the action.                                              |
| Туре                   | This is either an Outcome action or a Checklist action.                            |
| <b>Requires</b> Action | Specifies that the current action will require further action as part of the code. |
| End Date               | Used to deactivate the code.                                                       |

Click [Save] to complete the process.

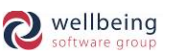

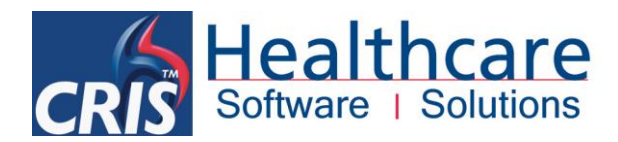

## **Document Control**

| Title               |                | CRIS Sessions Module – Meeting Management and Bespoke Reporting Worklists |                  |                                                            |                                |
|---------------------|----------------|---------------------------------------------------------------------------|------------------|------------------------------------------------------------|--------------------------------|
| Author              |                | HSS Trainir                                                               | ng Manager       | Date Created                                               | 01/09/2009                     |
| File Ref.           |                | CRIS_CRIB_IM_351_Sessions Module_V2.2.doc                                 |                  |                                                            |                                |
| <b>CRIS Version</b> |                | 2.09.10p                                                                  |                  |                                                            |                                |
| Change History      |                |                                                                           |                  |                                                            |                                |
| Issue Date          |                |                                                                           | Author / Editor  | Details of Change                                          |                                |
| V1.0                | 01/09/2009     |                                                                           | David Costin     | First Issue                                                |                                |
| V1.1                | 13/05/2011     |                                                                           | David Costin     | Amendments to clarify the Auto load feature, check list /  |                                |
|                     |                |                                                                           |                  | outcome action tabs and system configuration.              |                                |
| D2.0 21/1           |                | 0/2013                                                                    | Emma Savage-Mady | 2.0 issue due to significant training documentation format |                                |
|                     |                |                                                                           |                  | review in line with ISO 13                                 | 3485 and release of 2.09.10p.  |
| V2.0                | 31/01/2014     |                                                                           | Emma Savage-Mady | First Issue for 2.09.10p                                   |                                |
| V2.1                | 2.1 13/08/2014 |                                                                           | Emma Savage-Mady | Amendment to omit MWL security setting which refer to      |                                |
|                     |                |                                                                           |                  | Modality Worklist rather                                   | than Session Module Worklists. |
| V2.2                | 15/02/2017     |                                                                           | Emma Savage-Mady | Amendment to Site details which cannot be left blank.      |                                |
|                     |                |                                                                           |                  |                                                            |                                |
|                     |                |                                                                           |                  |                                                            |                                |
| Review Date         |                |                                                                           | 15/02/2019       |                                                            |                                |

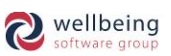